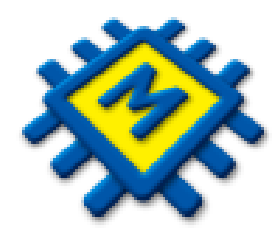

# Modul Plaće

Sažeti pregled noviteta i razlika

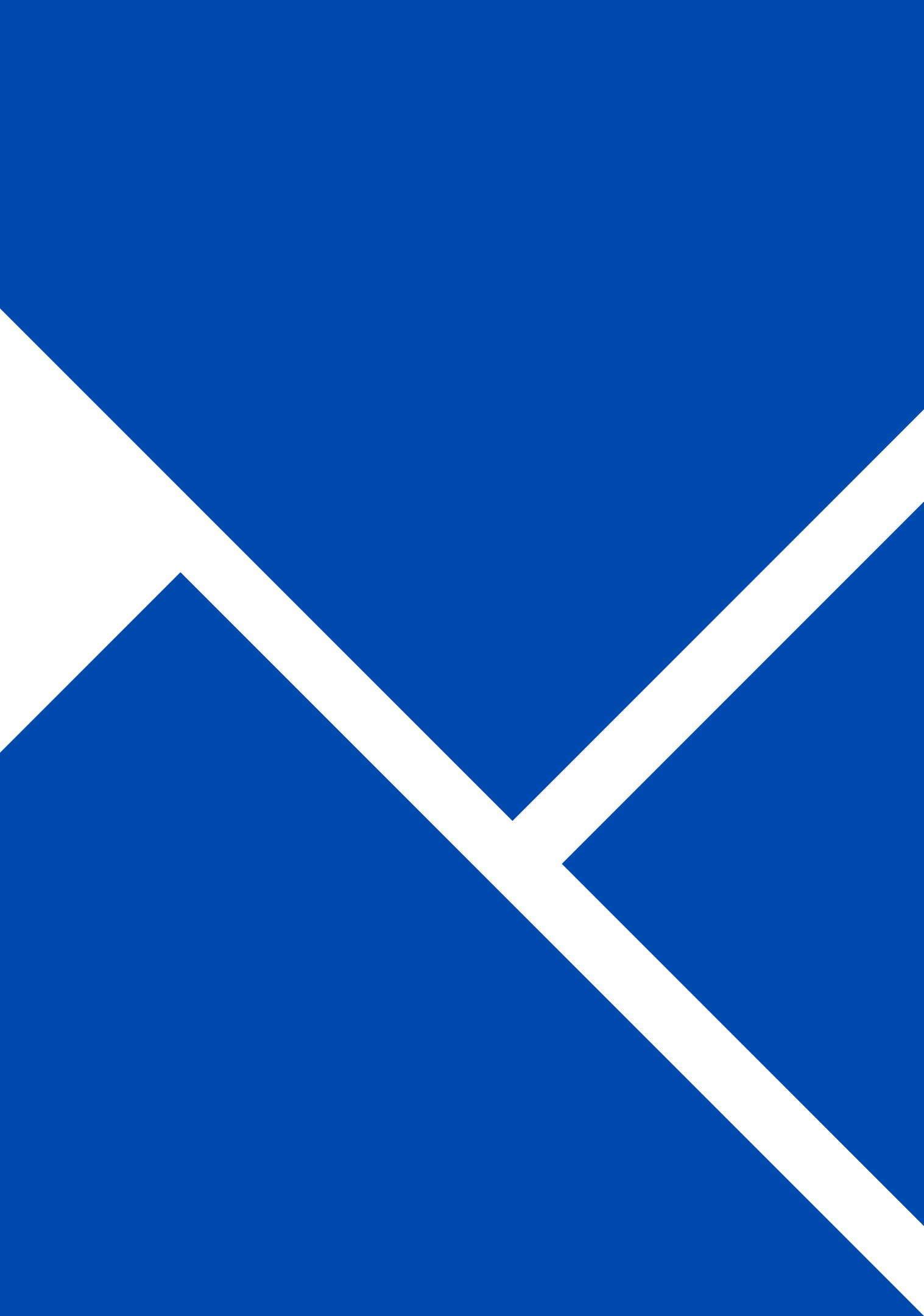

# Šifrarnik primitaka i definicija istih - oporezivi i neoporezivi -

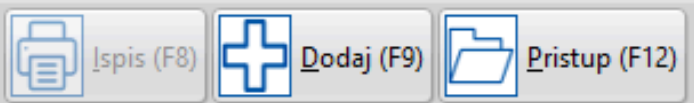

| pis (F8) | Dodaj (F9) Pristup (F12)     |                 |               |              |            |          |           |           |           |            |            |     |                     |          |
|----------|------------------------------|-----------------|---------------|--------------|------------|----------|-----------|-----------|-----------|------------|------------|-----|---------------------|----------|
| . (      | Opis                         | Kalk Bruto Var. | Kalk Doprinos | Kalk Odbitak | Kalk Porez | PI.Narav | HZZO Kfc. | JOPPD 6.1 | JOPPD 6.2 | JOPPD 15.1 | JOPPD 16.1 | VOP | IDENTIFIKATOR Konto | Protu ko |
| 1        | PLAĆA                        | Ne              | Da            | Da           | Dohodak    | Ne       | Ne        | 0 0001    | 0001      | 00         | 1          | 100 | 1                   |          |
| 2 F      | PLAĆA MLAĐI OD 30            | Ne              | Da            | Da           | Dohodak    | Ne       | Ne        | 0 0010    | 0001      | 00         | 1          | 100 | 1                   |          |
| 3 F      | PLAĆA PRVO ZAPOSLENJE        | Ne              | Da            | Da           | Dohodak    | Ne       | Ne        | 0 0002    | 0001      | 00         | 1          | 100 | 1                   |          |
| 4 [      | DIREKTORSKA PLAĆA            | Ne              | Da            | Da           | Dohodak    | Ne       | Ne        | 0 0001    | 0005      | 00         | 1          | 100 | 1                   |          |
| 5 [      | DIVIDENDA                    | Ne              | Da            | Da           | Kapital    | Ne       | Ne        | 0 0001    | 1001      | 00         | 1          | 150 | 1                   |          |
| 6 F      | PUTNI TROŠAK                 | Ne              | Ne            | Ne           | Nema       | Ne       | Ne        | 0,2 0000  | 0000      | 19         | 1          | 190 | 1                   |          |
| 7 1      | TOPLI OBROK                  | Ne              | Ne            | Ne           | Nema       | Ne       | Ne        | 0 0000    | 0000      | 65         | 1          | 191 | 1                   |          |
| 1 8      | NAGRADA - STIMULACIJA        | Ne              | Ne            | Ne           | Nema       | Ne       | Ne        | 0 0000    | 0000      | 63         | 1          | 250 | 1                   |          |
| 9 F      | BOŽIĆNICA - PRIGODNE NAGRADE | Ne              | Ne            | Ne           | Nema       | Ne       | Ne        | 0 0000    | 0000      | 22         | 1          | 270 | 1                   |          |
| 10 F     | RAD OD KUĆE                  | Ne              | Ne            | Ne           | Nema       | Ne       | Ne        | 0 0000    | 0000      | 73         | 1          | 699 | 1                   |          |
| 11 7     | TERENSKI DODATAK             | Ne              | Ne            | Ne           | Nema       | Ne       | Ne        | 0 0000    | 0000      | 23         | 1          | 210 | 1                   |          |
| 12 I     | LOCCO VOŽNJA                 | Ne              | Ne            | Ne           | Nema       | Ne       | Ne        | 0 0000    | 0000      | 18         | 1          | 240 | 1                   |          |
| 13 [     | DAR DJETETU                  | Ne              | Ne            | Ne           | Nema       | Ne       | Ne        | 0 0000    | 0000      | 21         | 1          | 280 | 1                   |          |
| 14 F     | PLAĆA OBRTNIKA               | Ne              | Da            | Da           | Dohodak    | Ne       | Ne        | 0 0032    | 0101      | 00         | 1          | 100 | 1                   |          |
| 15 /     | PLAĆA U NARAVI               | Ne              | Da            | Da           | Dohodak    | Da       | Ne        | 0 0001    | 0021      | 00         | 5          | 100 | 1                   |          |

Definicija primitaka:

- 1. Varijabilni bruto da/ne
- 2. Doprinosi da/ne
- 3. Odbitci da/ne
- 4. Porez Nema/Dohodak/Kapital
- 5. HZZO da/ne
- 6. Koeficijent neoporezivog primitka prema propisanoj tablici neoporezivih primitaka
- 7. Limit ograničenja Nema/mjesečni/godišnji
- 8. JOPPD Šifre
- 9. Identifikator
- 10.Definicija konta/protu konta

### Definicija oporezivog primitka.

### Primjer: Plaća

| 👷 Primitci                                               | × |
|----------------------------------------------------------|---|
| X X X A F A K K K                                        | U |
| Šifra 1 Opis PLAĆA                                       |   |
| Kalk Bruto Var.                                          |   |
| Kalk Doprinos 🕢                                          |   |
| Kalk Odbitak 🕢                                           |   |
| Kalk Porez Dohodak 👻                                     |   |
| Pl.Narav                                                 |   |
| HZZO                                                     |   |
| Kfc. 0 Limit ograničenja Nema 👻                          |   |
| JOPPD 6.1 0001 JOPPD 6.2 0001 JOPPD 15.1 00 JOPPD 16.1 1 |   |
| IDENTIFIKATOR 1 VOP 100                                  |   |
| Konto Protu konto                                        |   |
|                                                          |   |
|                                                          |   |
| Pregled Pristup                                          |   |

## Definicija neoporezivog primitka.

## Primjer: Nagrada Stimulacija

| Primitci                                                 | - • × |
|----------------------------------------------------------|-------|
| K                                                        | U     |
| Šifra 8 Opis NAGRADA - STIMULACIJA                       |       |
| Kalk Bruto Var.                                          |       |
| Kalk Doprinos                                            |       |
| Kalk Odbitak                                             |       |
| Kalk Porez Nema 👻                                        |       |
| PI.Narav                                                 |       |
| HZZO 🗌                                                   |       |
| Kfc. 0 Limit ograničenja Godišnji 👻                      |       |
| JOPPD 6.1 0000 JOPPD 6.2 0000 JOPPD 15.1 63 JOPPD 16.1 1 |       |
| IDENTIFIKATOR 1 VOP 250                                  |       |
| Konto Protu konto                                        |       |
| Γ                                                        |       |
|                                                          |       |
| Pregled Pristup                                          |       |

## Primjer: Dividenda

| Primitci                                                 |
|----------------------------------------------------------|
| C × · · · · · · · ·                                      |
| Šifra 5 Opis DIVIDENDA                                   |
| Kalk Bruto Var.                                          |
| Kalk Doprinos                                            |
| Kalk Odbitak                                             |
| Kalk Porez Kapital -                                     |
| Pl.Narav                                                 |
| HZZO                                                     |
| Kfc. 0 Limit ograničenja Nema 👻                          |
| JOPPD 6.1 1001 JOPPD 6.2 1001 JOPPD 15.1 00 JOPPD 16.1 1 |
| IDENTIFIKATOR 1 VOP 150                                  |
| Konto Protu konto                                        |
|                                                          |
|                                                          |
| Pregled Pristup                                          |

## Primjer: Bolovanje na teret fonda

| Primitci                                                                                             |
|----------------------------------------------------------------------------------------------------|
| $\mathbf{H} \leftarrow \mathbf{H} \leftarrow \mathbf{H} \leftarrow \mathbf{H} \leftarrow \mathbf{H}$ |
| Šifra 17 Opis BOLOVANJE NA TERET FONDA                                                               |
| Kalk Bruto Var.                                                                                      |
| Kalk Doprinos                                                                                        |
| Kalk Odbitak                                                                                         |
| Kalk Porez Nema 👻                                                                                    |
| PI.Narav                                                                                             |
| HZZO 🕢                                                                                               |
| Kfc. 0 Limit ograničenja Nema 👻                                                                      |
| JOPPD 6.1 5202 JOPPD 6.2 0000 JOPPD 15.1 12 JOPPD 16.1 1                                             |
| IDENTIFIKATOR 1 VOP 230                                                                              |
| Konto Protu konto                                                                                    |
|                                                                                                    |
|                                                                                                    |
| Pregled Pristup                                                                                      |

## PRIMITCI – OBRAČUN SATI PO EVIDENCIJI RADNOG VREMENA

| Primitci                                                         | - <b>x</b> |
|------------------------------------------------------------------|------------|
|                                                                  | U          |
| Šifra 1 Opis Plaća                                               |            |
| Kalk Bruto Var. 🖌                                                |            |
| Kalk Doprinos 🖌                                                  |            |
| Kalk Odbitak 🕢                                                   |            |
| Kalk Porez Dohodak 👻                                             |            |
| Obračun po Ev.Rad.Vr. 🕢                                          |            |
| PI.Narav                                                         |            |
| HZZO                                                             |            |
| Kfc. 0 Limit ograničenja Nema 👻                                  |            |
| JOPPD 6.1 0001 JOPPD 6.2 0001 JOPPD 15.1 00 JOPPD 16.1 1 VOP 100 |            |
| IDENTIFIKATOR 1                                                  |            |
| Konto 2300- Protu konto 4600-                                    |            |
|                                                                  |            |
| Pregled Pristup                                                  |            |
|                                                                  |            |

Aktivira se za vrstu primitka koja se obračunava po evidenciji Radnog vremena.

Kada se aktivira evidencija na primitku morate generirati radne sate za radnike.

## Funkcija: DODAJ KOPIJU

| Primitci      |                                    |                      | _             |              | -      |
|---------------|------------------------------------|----------------------|---------------|--------------|--------|
| Ispis (F      | 8) Dodaj (F9) <u>Pristup (F12)</u> | D <u>o</u> daj kopij | u             |              |        |
|               |                                    |                      |               |              |        |
| Šifra ↓       | Opis                               | Kalk Bruto Var.      | Kalk Doprinos | Kalk Odbitak | Kalk I |
| ▶ 1           | Plaća                              | Da                   | Da            | Da           | Do     |
| 2             | Plaća u naravi                     | Ne                   | Da            | Da           | Do     |
| 3             | Plaća mlađi od 30                  | Da                   | Da            | Da           | Do     |
| 12            | bolovanje na teret HZZO            | Ne                   | Ne            | Ne           |        |
| 19            | Putni troškovi                     | Ne                   | Ne            | Ne           |        |
| 20            | BOLOVANJE 120 DANA                 | Ne                   | Ne            | Ne           |        |
| 22            | božićnica                          | Ne                   | Ne            | Ne           |        |
| 28            | STIPENDIJA                         | Ne                   | Ne            | Ne           |        |
| 60            | JUBILARNA NAGRADA                  | Ne                   | Ne            | Ne           |        |
| 63            | NAGRADA STIMULACIJA                | Ne                   | Ne            | Ne           |        |
| 65            | TOPLI OBROK                        | Ne                   | Ne            | Ne           |        |
| 98            | VOP=399 BOŽIĆNICA                  | Ne                   | Ne            | Ne           |        |
| 99            | ?? Potpora zbog neprekidnog bolov  | Ne                   | Ne            | Ne           |        |
|               |                                    |                      |               |              |        |
|               |                                    |                      |               |              |        |
|               |                                    | _                    | _             |              |        |
| Pregled Prist | tup                                |                      |               |              |        |

• Dugme Dodaj kopiju omogućava kopiranje već postojećeg primitka.

• Ova funkcija ubrzava mijenjanje sitnih preinaka u slično definiranim primicima.

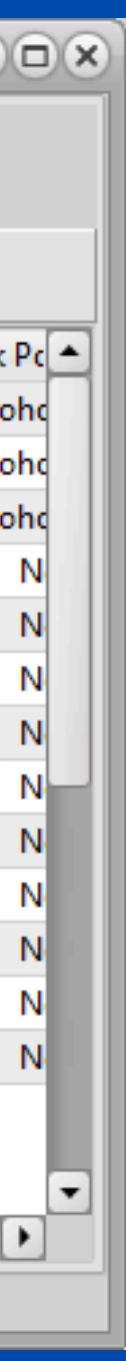

jećeg primitka. čno definiranim primicima.

# Doprinosi

Doprinose definirate i dodajete u Šifrarniku doprinosa.

Kako bi ispravno dodali novi doprinos potrebno je:

1.Otvoriti novi doprinos u Šifrarniku doprinosa (možete koristiti opciju Kopiraj - opisana u nastavku)

2. Kraticu novog doprinosa dodati u Parametrima

3.U Grupaciji radnika dodati doprinos koji ste otvorili

Koraci opisani u nastavku..

## 1.Otvoriti novi doprinos u Šifrarniku doprinosa

| 👷 Plaće   | _      | _    | _        |                |         | _              |
|-----------|--------|------|----------|----------------|---------|----------------|
| Šifranti  | Knjiže | enja | Izvješća | Rekapitulacije | e Pomoć |                |
| Doprir    | nosi   | Pri  | mitci    | Banke          | Općine  | Struč<br>sprer |
| Doprinosi |        |      |          |                |         |                |

| 🤶 Doprinosi |                         |                                          |  |  |  |
|-------------|-------------------------|------------------------------------------|--|--|--|
| ₽₽₽         | odaj (F9) Pristup (F12) | D <u>o</u> daj kopiju                    |  |  |  |
| Šifra↓      | Naziv                   | Opis                                     |  |  |  |
| DZ2         | MINISTARSTVO FINANCIJA  | Doprinos za zapošljavanje osoba sa inval |  |  |  |
| DZP         | MINISTARSTVO FINANCIJA  | Dop. za zapošljavanje                    |  |  |  |
| MI2         | REGOS                   | Dop. za MIO II stup                      |  |  |  |
| MI3         |                         |                                          |  |  |  |
| MI4         |                         | BENEFICIRANI MIROVINSKI                  |  |  |  |
| MIO         | MINISTARSTVO FINANCIJA  | Dop. za MIO                              |  |  |  |
| ZD2         | MINISTARSTVO FINANCIJA  | Dop.za zdravstveno -ozljede              |  |  |  |
| ZDR         | MINISTARSTVO FINANCIJA  | Dop.za zdravstveni                       |  |  |  |
|             |                         |                                          |  |  |  |
| Pregled     | Pristup                 |                                          |  |  |  |

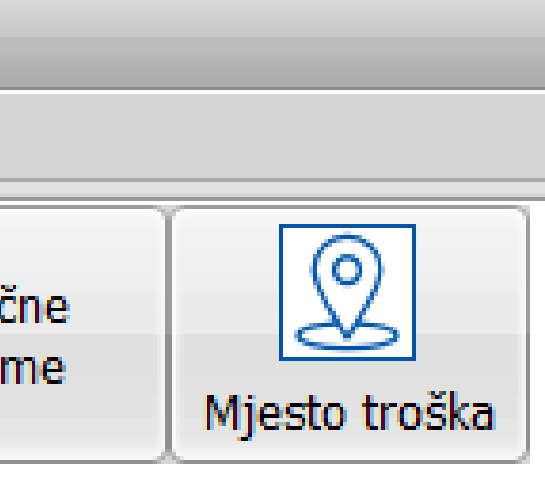

### Primjer definiranog doprinosa

| K                    | •               | •        | M | × |
|----------------------|-----------------|----------|---|---|
| Šifra MIO Nazi       | MINISTARSTVO FI | NANCIJA  |   |   |
| Opis Dop. za MIO     |                 |          |   |   |
| Stopa iz             | 15,000 Stopa na | 0,000    |   |   |
| Konto iz             | Konto na        |          |   |   |
| Protu konto iz       | Protu kon       | to na    |   |   |
| Žiro račun HR1210    | 010051863000160 |          |   |   |
| Poziv na broj zaduže | enja 99         |          |   |   |
| Poziv na broj odobr  | enja 68 8168    |          |   |   |
| Šifra uplate         | Način izvrše    | enja     |   |   |
| Maximalni iznos      |                 | 8.203,08 |   |   |
| Minimalna osnovica   | а               | 519,53   |   |   |
| Olakšica 📃           |                 |          |   |   |
|                      |                 |          |   |   |
|                      |                 |          |   |   |
|                      |                 |          |   |   |
| Prealed Pristup      |                 |          |   |   |

Ukoliko niste definirali neki od obaveznih podatka program neće dopustiti spremanje novog doprinosa. 2.Kraticu novog doprinosa dodati u Parametrima

ŠIFRANTI - PARAMETRI - Obrasci

Kraticu novootvorenog doprinosa trebate upisati u za to predviđeno polje.

Napomena! Sve kratice doprinosa odvajate zarezom osim doprinosa za beneficirani kojeg odvajate od ostalih ; (točkazarez) i dolazi na kraju niza.

| Parametri                                     |                 | × |
|-----------------------------------------------|-----------------|---|
| Doprinos MIO 1                                | MIO,IZ1,MI1;MI3 |   |
| Doprinos MIO 2                                | MI2,IZ2;MI4     |   |
| Doprinos za zdravstvo                         | ZDR;ZDI         |   |
| Doprinos za zapošljavanje                     | DZP             |   |
| Dop. za zap. invalida                         | DZ2             |   |
| Redovni sati                                  | 10              |   |
| Bolovanje na teret fonda                      | 50              |   |
| lzuzeće                                       | 0_              |   |
| –Nalozi za plaćanje                           |                 |   |
| Neto plaća -> Šifra plaćanja<br>Opis plaćanja | SALA            |   |
| Neto plaća                                    |                 |   |
| Naknade -> Šifra plaćanja<br>Opis plaćanja    | SALA            |   |
| Naknade                                       |                 |   |
| Obustave -> Šifra plaćanja<br>Opis plaćanja   | SALA            |   |
| Obustave                                      |                 |   |
| Zbirni nalozi za neto isplatu 🗌               |                 |   |
| Temeljnica ->vrsta dokumenta                  | PL              |   |
|                                               |                 |   |
|                                               |                 |   |
|                                               |                 |   |
|                                               |                 |   |
|                                               |                 |   |
|                                               |                 |   |
| Općenito Obrasci Praznici                     |                 |   |

## 3.U Grupaciji radnika dodati doprinos koji ste otvorili

|   | 😤 Grupacije radnika |                                 |     |             |          |  |  |  |  |
|---|---------------------|---------------------------------|-----|-------------|----------|--|--|--|--|
|   | Lspi                | s (F8) Dodaj (F9) Pristup (F12) |     |             |          |  |  |  |  |
|   |                     |                                 |     |             |          |  |  |  |  |
|   | Grupa↓              | Opis                            | Tip | Koeficijent | Uvećanje |  |  |  |  |
|   | BO                  | BOŽIĆNICA                       | 0   | 0,000       |          |  |  |  |  |
|   | BRD                 | BENEFICIRANI II STUP            | 0   | 0,000       |          |  |  |  |  |
|   | BRS                 | BENEFICIRANI R.STAŽ I ST        | 0   | 0,000       |          |  |  |  |  |
|   | DO                  | DOBIT                           | 0   | 0,000       |          |  |  |  |  |
|   | JB                  | JUBILARNA NAGRADA               | 0   | 0,000       |          |  |  |  |  |
| Þ | ML                  | mlađi do 30                     | 0   | 0,000       |          |  |  |  |  |
|   | NB                  | bolovanje više od 90 dana       | 0   | 0,000       |          |  |  |  |  |
|   | NG                  | NAGRADA STIMULACIJA             | 0   | 0,000       |          |  |  |  |  |
|   | PP                  | po potrebi                      | 0   | 0,000       |          |  |  |  |  |
|   | SP                  | STIPENDIJA                      | 0   | 0,000       |          |  |  |  |  |
|   | ST                  | STIMULACIJA                     | 0   | 0,000       |          |  |  |  |  |
|   | ST1                 | STANDARDNI NOVOZAP              | 3   | 0,000       |          |  |  |  |  |
|   | STD                 | Standardni II mirovinska stupa  | 0   | 0,000       |          |  |  |  |  |
|   |                     |                                 |     |             |          |  |  |  |  |
| P | regled F            | Pristup Doprinos                |     |             |          |  |  |  |  |

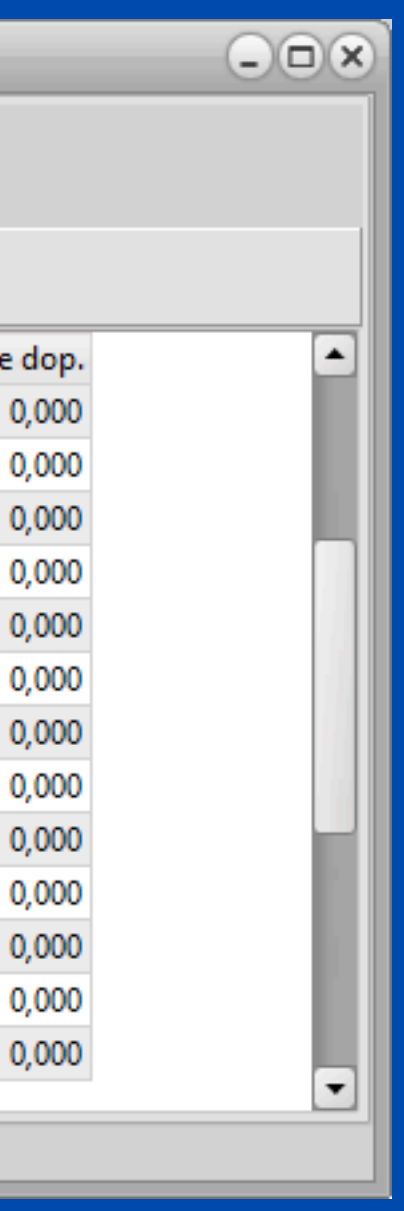

## Funkcija: DODAJ KOPIJU

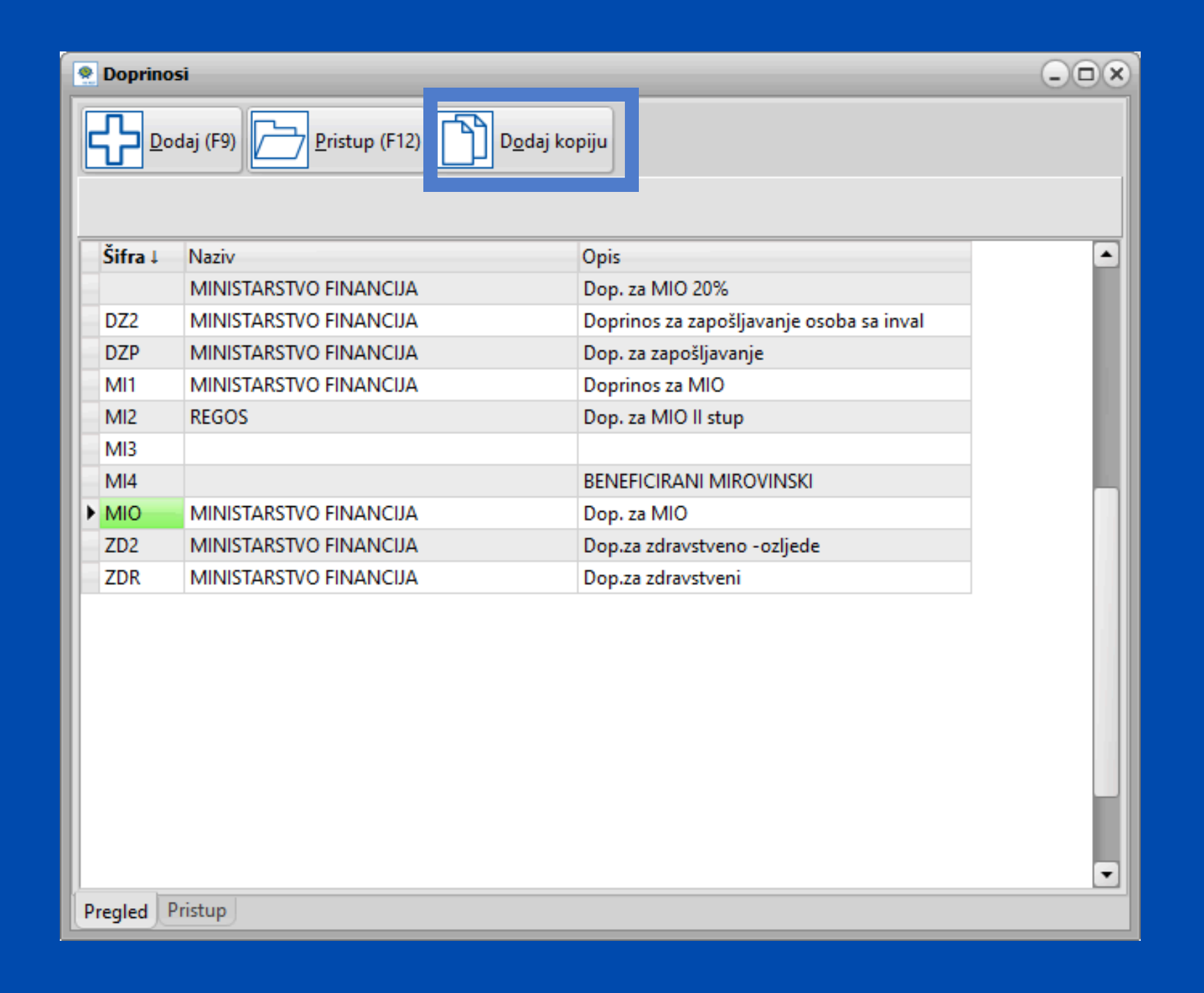

- Dugme Dodaj kopiju omogućava kopiranje već postojećeg doprinosa.
- Ova funkcija ubrzava mijenjanje sitnih preinaka u slično definiranim doprinosima.

jećeg doprinosa. čno definiranim doprinosima.

## Kako dodati kopiju?

- 1. Odaberite doprinos koji želite kopirati.
- 2. Kliknite na "Dodaj kopiju" dugme.
- 3. Prilagodite novi doprinos dodavanjem nove šifre i izvršavanjem željenih promjena.
- 4. Spremite izmjene.
- 5. Novi doprinos će se prikazati u pregledu svih doprinosa

| Doprinosi                                                                                                    | Doprin   | osi       |
|----------------------------------------------------------------------------------------------------|----------|-----------|
| K     Image: Market And Stress And Stress And Stres |          | odaj (F9) |
| Šifra M20 Naziv MINISTARSTVO FINANCIJA 20%                                                                                                    | - Sina + | TVOZIV    |
| Opis Dop. za MIO                                                                                                    | → M20    | MINISTA   |
| Stopa iz 20,000 Stopa na 0,000                                                                                                    | DZ2      | MINISTA   |
|                                                                                                    | DZP      | MINISTA   |
| Konto iz Konto na                                                                                                    | MI1      | MINISTA   |
| Protu konto iz Protu konto na                                                                                                    | MI2      | REGOS     |
| Žiro račup HP1210010051962000160                                                                                                    | MI3      |           |
|                                                                                                    | MI4      |           |
| Poziv na broj zaduženja 99                                                                                                    | MIO      | MINISTA   |
| Poziv na broj odobrenja 68 8168                                                                                                    | ZD2      | MINISTA   |
| Šifra uplate Način izvršenja   Maximalni iznos 8.203,08   Minimalna osnovica 1.367,18   Olakšica 🖌                                                                                                    | ZDR      | MINISTA   |
| Pregled Pristup                                                                                                    | Pregled  | Pristup   |

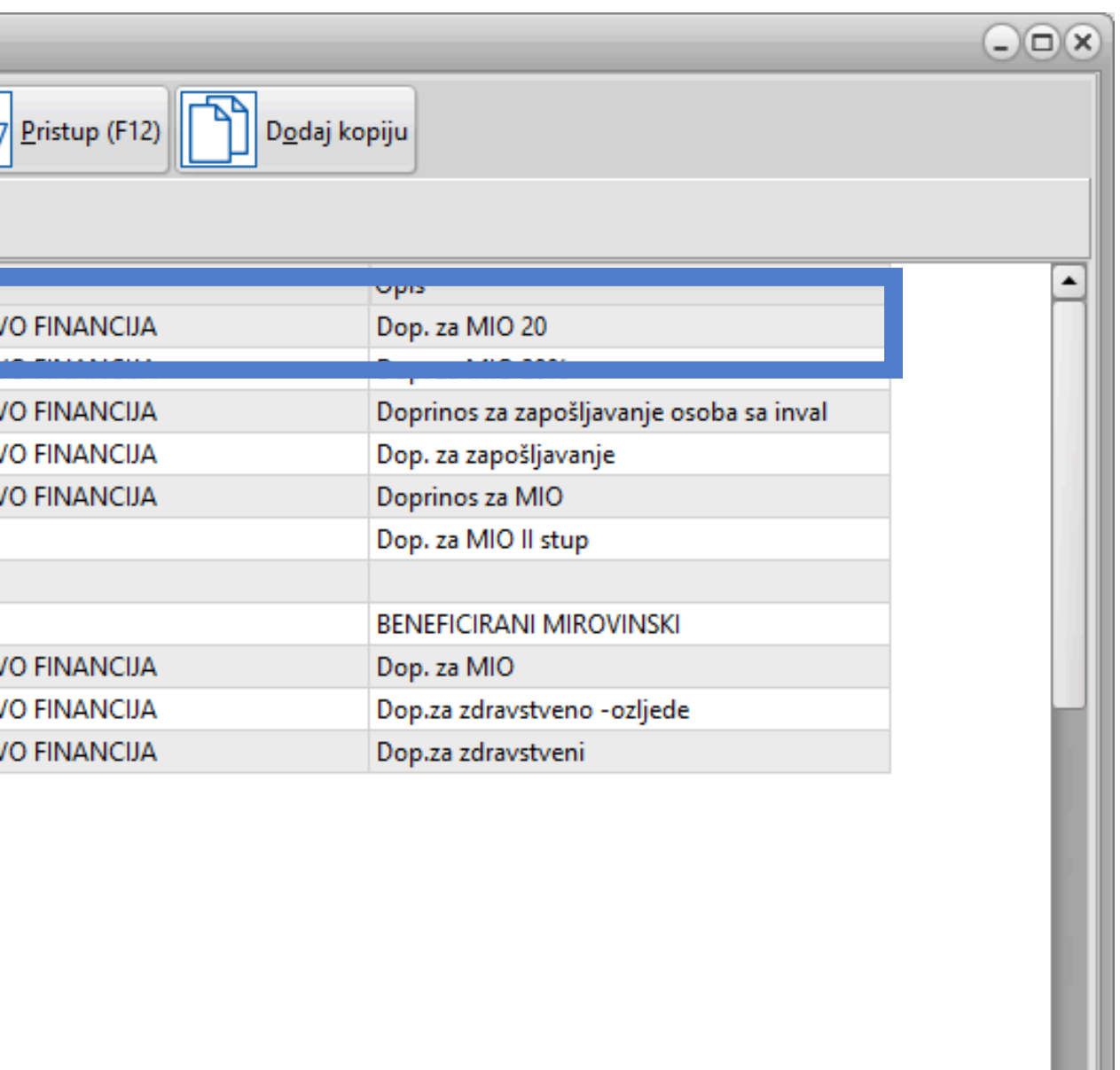

-

## PLAĆA - ŠIFRANTI - OPĆINE

|   | Opcine  | 2                 |                        |                                    | -0                           |   |   | Opcine       |            |          |
|---|---------|-------------------|------------------------|------------------------------------|------------------------------|---|---|--------------|------------|----------|
|   |         | pis (F8) Dodaj (F | 9) <mark> } P</mark> r | istup (F12) P <u>r</u> ovjeri IBAN |                              |   |   | K            | •          |          |
| k | Šifra I | Naziv             | Prirez                 | Žiro račun                         | Šifra uplate Način izvršenia |   |   | Šifra        | 4090       |          |
| E | 357     | PRIMOŠTEN-ROGOZ   | 0,000                  | 301008403571200                    |                              |   |   | Naziv        | SPLIT      |          |
| Ľ | 3590    | PULA              | 7,500                  | HR7210010051735912008              | 08 42                        |   |   | Prirez       |            |          |
|   | 3891    | SINJ              | 8,000                  | HR7310010051738912006              | 08                           |   |   | <u>×</u>     |            |          |
|   | 4065    | SOLIN             | 10,000                 | HR6910010051740612003              | 08                           |   |   | Ziro račun   | HR27100    | 01005174 |
|   | 409     | SPLIT             | 15,000                 | 301008404091200                    | 08 42                        |   |   | Poziv na b   | roj zaduže | nja 99   |
| 1 | 4090    | SPLIT             | 15,000                 | HR2710010051740912004              | 08 42                        |   |   | Desir na h   | rei edebre |          |
|   | 443     | KREŠEVO-OMIŠ      | 0,000                  | 344008404431200                    |                              |   |   | Poziv na b   | roj odobre | enja  68 |
|   | 444     | ŠIBENIK           | 6,000                  | 301008404441200                    |                              |   |   | Šifra uplate | e 08 42    |          |
|   | 460     | TRILJ-VOJNIĆ      | 0,000                  | 301008404601200                    |                              |   |   |              | ,          |          |
|   | 4634    | trogir            | 8,000                  |                                    |                              |   |   |              |            |          |
|   | 472     | VARAŽDIN          | 7,500                  | 301008404721200                    |                              |   | 7 |              |            |          |
|   | 485     | TROGIR            | 0,000                  | 34002000000                        |                              |   |   | Ix.          | orez       | Od izn   |
|   | 5851    | DUGOPOLJE         | 8,000                  | HR3110010051758512000              | 08                           |   |   | • 1          | 21,500     | )        |
|   | 5886    | Okrug Gornji      | 0,000                  | HR4810010051758812006              |                              |   |   | 2            | 21,500     | 0        |
|   | 855     | KNIN              | 0,000                  | 3223232323                         |                              | • |   |              |            |          |
| F | regled  | Pristup           |                        |                                    |                              |   | Ū | Pregled      | ristup     |          |

## Parametri za promjenu poreza po općinama, mijenjaju se u Općine:

- 1. Šifranti Općine
- 2. Pozicionirati se na općinu i kliknuti Pristup F12
- 3. Promijeniti porez te snimiti promjenu
- 4. u slučaju da želite promjenu snimiti za sva poduzeća kliknite na dugme Postavi na sva poduzeća

|                 |       | *                  |
|-----------------|-------|--------------------|
| -   +   -       | · ·   | U X                |
|                 | Posta | vi na sva poduzeća |
|                 |       |                    |
|                 |       |                    |
| 15,000          |       |                    |
| 912004          |       |                    |
|                 |       |                    |
| 1880            |       |                    |
| Način izvršenja |       |                    |
|                 |       |                    |
|                 |       |                    |
| sa              |       | A.                 |
| 0,00            |       |                    |
| 10.000,00       |       |                    |
|                 |       | <b>`</b>           |
|                 |       |                    |

# Promjena stope poreza

- Šifranti Općine
- Pronađete mjesto koje želite promijeniti Pristup (F12)
- otvara se sljedeći prozor u kojem možete promijeniti stope

| 🧟 Opcine                |                 |         |                |                       | ×          |
|-------------------------|-----------------|---------|----------------|-----------------------|------------|
| K                       | + H K           | ] –     |                | <ul> <li>×</li> </ul> | ั บ        |
|                         |                 | 🗌 Dodaj | ako ne postoji | Postavi na sv         | a poduzeća |
| Šifra 4090              |                 |         |                |                       |            |
| Naziv SPLIT             |                 |         |                |                       |            |
| Prirez                  |                 | 0,000   | -              |                       |            |
| Žiro račun HR27100100   | 51740912004     | [       |                |                       |            |
| Poziv na broj zaduženja | 99              |         |                |                       |            |
| Broj odob> dohodak      | 68 1880         |         |                |                       |            |
| Šifra uplate 08 42      | Način izvršenja |         |                |                       |            |
|                         |                 |         | 1              |                       |            |
|                         |                 |         |                |                       |            |
| IX. Porez Ud            | 0.00            |         |                |                       | -          |
| 2 32.500                | 4.200.00        |         |                |                       |            |
|                         |                 |         |                |                       | •          |
| Pregled Pristup         |                 |         |                |                       |            |

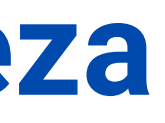

# Opći podaci radnika

U općim podacima radnika unose se svi relevantni podatci o radniku kao i svi primitci za tog radnika.

## Tu se sada nalazi i polje za upisati broj sati koje radnik odrađuje subotom.

| Opći podaci                        |                     | 010 14                         | PO 44                                  | <b>T</b> 1 /             | <b>-</b> 1        |                      |                  |               |        |    |           |                 |
|------------------------------------|---------------------|--------------------------------|----------------------------------------|--------------------------|-------------------|----------------------|------------------|---------------|--------|----|-----------|-----------------|
| Sitra Prezime                      | Ime<br>Marka        | UIB JM<br>12245670 12          | Bla Adresa<br>2450709 Marka Marulióa 1 | I eleton                 | E-mail            |                      |                  |               |        |    |           |                 |
| 43 Maile                           | Maiku               | 12343070                       |                                        | 123-436                  | 031-123-4367      |                      |                  |               |        |    |           |                 |
| Općina 409 SPLIT                   |                     | HZZC                           | OS.BR.OS                               |                          |                   | Oženjen/a 🔄          |                  |               |        |    |           |                 |
| Banka 25 OTP BANKA                 |                     | Br.tekuć                       | eg m. 24                               | )7000                    |                   |                      |                  |               |        |    |           |                 |
| Odbici                             | Undeža              | wana agaba                     |                                        |                          |                   |                      |                  |               |        |    |           | <br>            |
| Šifra : 1 Osnovni<br>odbitak :     | 530,90 Djeca        | 0 Invalidi 0 Inva              | lidi 100% 0 Ostali 0 Koe               | f. odbitka               | Iznos odbitka     | 530,90 HRVI          | bivalište 0      |               |        |    |           |                 |
| Radno mjesto<br>Opis radnog mjesta | Kte slož rm l       | Brisati (B.D.), Brisati (Subol | a) Sprema                              | Općina rada              |                   |                      |                  |               |        |    |           | <br>            |
| administracija                     | 1,000000            | 8                              | 0 VSS Visoka stručna spr               | 4090 SPI                 | LIT               |                      |                  |               |        |    |           |                 |
| RGB                                | ▼ MT 001            | Oznaka radnog vremena          | 0 Oznaka prvog/zadnjeg mje             | seca 1 Bruto k<br>drugog | od<br>poslodavca  | 0,00                 |                  |               |        |    |           |                 |
| Podaci o stažu                     |                     |                                |                                        |                          |                   |                      |                  |               |        |    |           |                 |
| Ostvareni radni staž               |                     | Datum zapošljav                | anja Ukupni radni staž                 |                          | Prekid            | radnog odnosa        |                  |               |        |    |           |                 |
| Giodina Mjeseci                    | U Dana              | 0 01.12.2022                   | 15 Godina 1 Mjesec                     | U Dana                   | 3 01.12.2023      | 15                   |                  |               |        |    |           |                 |
| Primici                            |                     |                                |                                        |                          |                   |                      |                  |               | Planer |    |           | <br>            |
| Š.P. Opis primitka                 |                     | Tip Vrsta iznosa               | Ugovoreno Dodatci                      | Koristi jednom           | Grupa Opis Grupe  | Aktiv                | /no Radni sati [ | Dana Šif.Sa 📤 | Od     | Do | Kraj Opis | Š.S. Naziv sata |
| 1 Plaća                            |                     | 0 Bruto/Iznos                  | 1.300,00 0,00                          | 0,00                     | STD Standardni II | mirovinska stupa 🗸 🗸 | Svi              | 0 RS          | •      |    |           |                 |
| 22 božićnica                       |                     | 0 Bruto/Iznos                  | 150,00 0,00                            | 0,00                     |                   |                      | Nema             | -1            |        |    |           |                 |
| 65 TOPLI OBROK                     |                     | 0 Bruto/Iznos                  | 60,00 0,00                             | 0,00                     |                   |                      | Nema             | -1            |        |    |           |                 |
|                                    |                     |                                |                                        |                          |                   |                      |                  |               |        |    |           |                 |
|                                    |                     |                                |                                        |                          |                   |                      |                  |               |        |    |           |                 |
|                                    |                     |                                |                                        |                          |                   |                      |                  |               |        |    |           |                 |
|                                    |                     |                                |                                        |                          |                   |                      |                  |               |        |    |           |                 |
|                                    |                     |                                |                                        |                          |                   |                      |                  |               |        |    |           |                 |
|                                    |                     |                                |                                        |                          |                   |                      |                  | -             |        |    |           |                 |
|                                    |                     |                                |                                        |                          |                   |                      |                  |               |        |    |           |                 |
| Radnici Onći podaci Obr            | ačuni   Matična kni | ina                            |                                        |                          |                   |                      |                  |               |        |    |           |                 |

## Način izračuna plaće. BRUTO IZNOS / BODOVI / BRUTO SAT DEFINIRANI / BRUTO SAT SISTEMSKI

| d | Primici- |               |     |                                     |   |           |         |   |                |       |                                |
|---|----------|---------------|-----|-------------------------------------|---|-----------|---------|---|----------------|-------|--------------------------------|
|   | Š.P.     | Opis primitka | Tip | Vrsta iznosa                        |   | Ugovoreno | Dodatci | ł | Koristi jednom | Grupa | Opis Grupe                     |
| ) | 1        | Plaća         | 0   | Bruto/Iznos                         | • | 1.300,00  | 0,00    |   | 0,00           | STD   | Standardni II mirovinska stupa |
|   | 22       | božićnica     | 0   | Bruto/Iznos                         |   | 150,00    | 0,00    |   | 0,00           |       |                                |
|   | 65       | TOPLI OBROK   | 0   | Bodovi<br>Bruto sat definirani      |   | 60,00     | 0,00    |   | 0,00           |       |                                |
|   |          |               |     | Bruto sat sistemski<br>Dnevni Iznos |   |           |         |   |                |       |                                |

**Bruto/Iznos** - obračun prema unešenom bruto iznosu u polju Ugovoreno

**Bodovi** - obračun prema bodovima; množi bodove koje smo upisali u polje *Ugovoreno* s vrijednošću sata

Bruto sat definirani - vrijednost bruto sata upisujemo u polje Ugovoreno

Bruto sat sistemski - vuče vrijednost sata iz parametra - množi tu vrijednost s koeficijentom slože. radnog mjesta i/ili koeficijentom stručne spreme te se u polje *Ugovoreno* može upisati vrijednost 0

Koristi jednom - upisuje se iznos razlike - povećanja u odnosu na ugovoreni iznos, program će ga automatski iskoristiti u obračunu koji slijedi nakon upisa.

**Dnevni iznos** -primjer putni trošak

• ako isplaćujete putni trošak po broju radnih dana potrebno je u Općim podatcima radnika definirati za Primitak PUTNI TROŠAK odabrati opciju iz padajućeg menija DNEVNI IZNOS, upisati dnevni iznos te će program automatski izračunati iznos Putnog troška za radne dane. Ako je bilo neradnih dana za koje se ne isplaćuje putni trošak u planer na desnoj strani upišite period korištenja neradnih dana - npr Godišnji ili Bolovanje na teret poduzeća. Kao na slici dolje:

|   | Š.P. | Opis primitka       | Tip Vrsta iznosa | Ugovoreno | Dodatci | Koristi jednom | Grupa | Opis Grupe                     | Radni sati | Dana | Šif.Sat. | Kf |
|---|------|---------------------|------------------|-----------|---------|----------------|-------|--------------------------------|------------|------|----------|----|
|   | 1    | Plaća               | 0 Bruto/Iznos    | 1.400,00  | 0,00    | 0,00           | STD   | Standardni II mirovinska stupa | Svi        | 0    | RS       |    |
| ) | 63   | NAGRADA STIMULACIJA | 0 Bruto/Iznos    | 93,33     | 0,00    | 0,00           |       |                                | Nema       | -1   |          |    |
|   | 65   | TOPLI OBROK         | 0 Bruto/Iznos    | 100,00    | 0,00    | 0,00           |       |                                | Nema       | -1   |          |    |
|   | 2    | Plaća u naravi      | 0 Bruto/Iznos    | 75,00     | 0,00    | 0,00           | STN   | Standardni narav               | Nema       | -1   |          | 1  |

## **DODATNI BRUTO**

Opciju koristimo kada želimo staviti bilo koji oporezivi dodatak na bruto iznos plaće koji će zasebno biti iskazan na platnoj listi. Klikom na opciju Dodatni Bruto otvara se dodatno polje u koje unosimo iznos.

| Opći podaci<br>Šifra Prezime Ime<br>43 Marić Marko                                                                           | OIB JMBG                                        | Adresa                                       |                            | Telefon                                | E-mail                     |                                   |
|----------------------------------------------------------------------------------------------------|-------------------------------------------------|----------------------------------------------|----------------------------|----------------------------------------|----------------------------|-----------------------------------|
| Općina 409 SPLIT<br>Banka 25 OTP BANKA                                                                                       | HZZO<br>Br. tekućeg ri                          | OS.BR                                        | .0S                        |                                        |                            | Oženjen/a 🗌                       |
| Odbici<br>Šifra : 1 Osnovni<br>odbitak : 530,90 Djec                                                                         | žavane osobe<br>a 0 Invalidi 0 Invalidi         | 100% 0 Ostali                                | 0 Koef. odbitka            | a 0 1                                  | Iznos odbitka 530,90       | Umanjenje za prebivalište<br>HRVI |
| Radno mjesto       Opis radnog mjesta       Kfc. slož. r.         administracija       1,00000         RGB       ▼ MT 000000 | n. Br.sati (R.D.) Br.sati (Subota) S<br>0 8 0 0 | ôprema<br>VSS Visoka stručna<br>Oznaka prvoj | spr<br>g/zadnjeg mjeseca 1 | Općina rada<br>4090 SPLIT<br>Bruto kod | lodavca                    | 0,00                              |
| Podaci o stažu<br>Ostvareni radni staž<br>Godina 0 Mjeseci 0 Dana<br>Primici                                                 | Datum zapošljavanja<br>0 01.12.2022             | Ukupni radni<br>IS Godina                    | staž<br>1 Mjeseci <b>0</b> | Dana <b>3</b>                          | Prekid radnog o 01.12.2023 | odnosa<br>5                       |
| Š.P. Opis primitka                                                                                                    | Tip Vrsta iznosa                                | Ugovoreno D                                  | odatci Korist              | ti jednom Gru                          | ipa Opis Grupe             | Opis                              |
| ▶ 1 Plaća                                                                                                    | 0 Bruto/Iznos                                   | 1.300,00                                     | 0,00                       | 0,00 ST                                | D Standardni II mirovins   | ka 🕨 Bruto                        |
| 22 božićnica                                                                                                    | 0 Bruto/Iznos                                   | 150,00                                       | 0,00                       | 0,00                                   |                            |                                   |
| 65 TOPLI OBROK                                                                                                    | 0 Bruto/Iznos                                   | 60,00                                        | 0,00                       | 0,00                                   |                            |                                   |
|                                                                                                    |                                                 |                                              |                            |                                        |                            | •                                 |
| Radnici Opći podaci Obračuni Matična                                                                                         | njiga                                           |                                              |                            |                                        |                            |                                   |

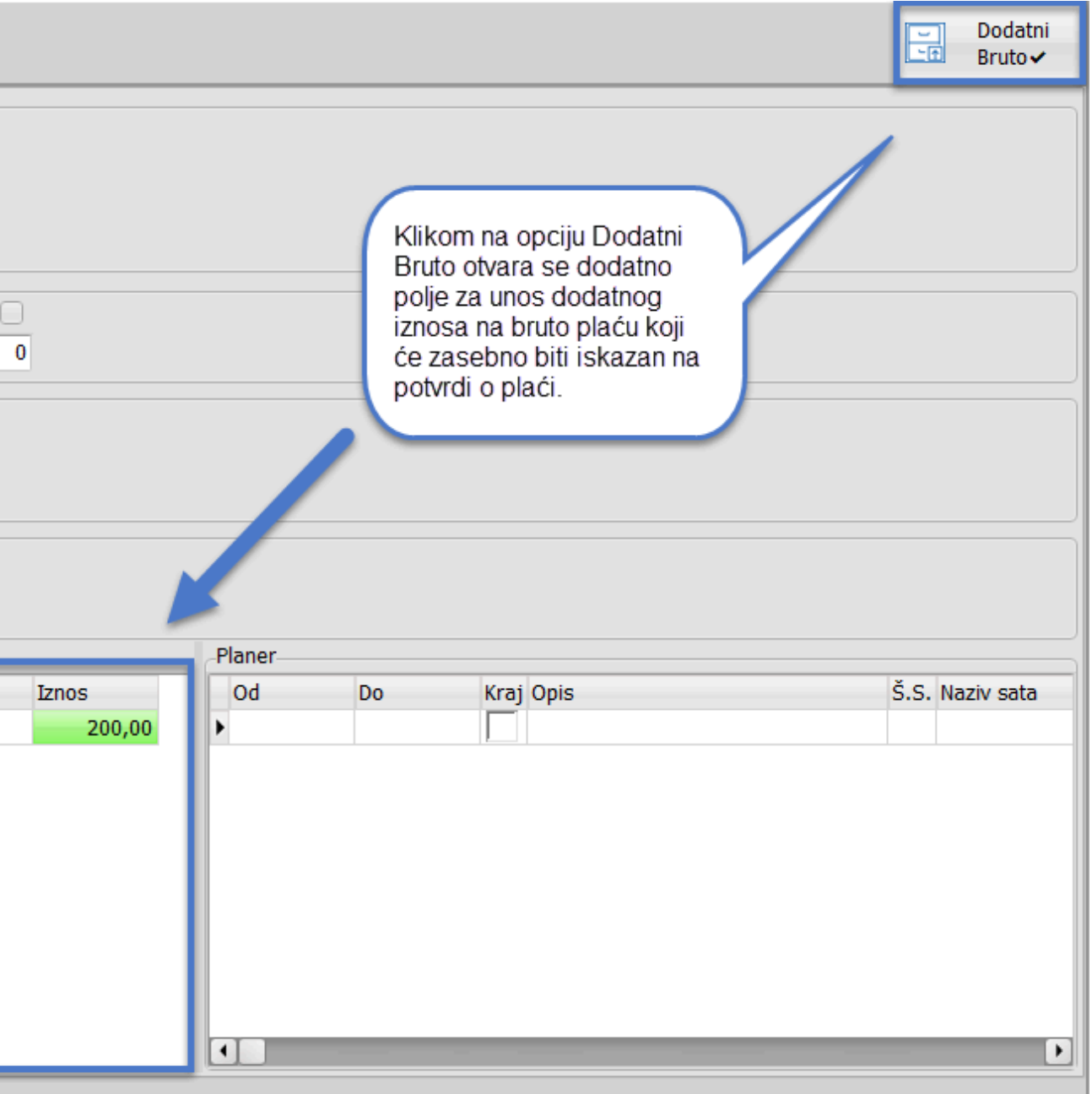

Dodatna opcija!

**PLANER -** upišite sve bitne datume za evidenciju radnih sati određenog radnika (primjerice godišnji odmor, porodiljni i sl.) Prilikom obračuna program će za definirani period uzeti radne sate definirane u planeru.

**Primjer:** godišnji odmor od 01.07.2023. - 15.07.2023. kod obračuna će automatski zabilježiti sate godišnjeg odmora za taj period a preostali period će biti redovni sati

### Napomena!

Prilikom ažuriranja program će analizirati primitke i sve koji su isplaćeni radniku i ispravno podešeni označiti AKTIVNO a sve ostale označiti NEAKTIVNO Obavezno provjerite primitke definirane na radnicima!

| -Opći po                 | daci                  |                      |        |             |       |                          |         |              |                 |             |               |                    |            |                    |            |               |
|--------------------------|-----------------------|----------------------|--------|-------------|-------|--------------------------|---------|--------------|-----------------|-------------|---------------|--------------------|------------|--------------------|------------|---------------|
| Šifra                    | Prezime               |                      | Ime    |             | OIB   | JMB                      | G 🗌     | Adres        | a               |             | Telefon       | E-                 | mail       |                    |            |               |
| 43                       | Marić                 |                      | Marko  |             | 12    | 345678                   |         |              |                 |             |               |                    |            |                    |            |               |
| Općina                   | 409 9                 | SPLIT                |        |             |       | HZZO                     |         | OS.6         | BR.OS           |             |               |                    |            |                    | Oženj      | en/a 📃        |
| Banka                    | 25 0                  | DTP BANKA            |        |             |       | Br.tekućej               | g m.    |              | 24              | 07000       |               |                    |            |                    |            |               |
| Odbici                   |                       |                      |        | Uzdržava    | 200   | osobo                    |         |              |                 |             |               |                    |            |                    |            |               |
| Šifra                    | : 1                   | Osnovni<br>odbitak : | 530,90 | Djeca       | 0 1   | invalidi 0 Invali        | di 100  | % 0 Ost      | ali 0 Koe       | ef. odbitka |               | 0 Izn              | os odbitka | 530,9              | 00 HRVI    | ije za prebiv |
| -<br>Radno i<br>Opis rad | mjesto<br>Inog mjesta | •                    | Kfe    | slož rm. Br | eati  | (B.D.). Brisati (Subota) | ) Soren | na           |                 |             | Općina rad    | a                  |            |                    |            |               |
| adminis                  | stracija              | •                    |        | 1,000000    |       | 8 0                      | VSS     | Visoka struč | na spr          |             | 4090 9        | PLIT               |            |                    |            |               |
| RGB                      |                       |                      | ▼ MT   | 001 0       | )znal | ka radnog vremena 🛛      | )       | Oznaka prv   | /og/zadnjeg mje | seca 1      | Brute<br>drug | o kod<br>og poslod | avca       |                    | 0,0        | כ             |
| Podaci                   | o stažu               |                      |        |             |       |                          |         |              |                 |             |               |                    |            |                    |            |               |
| Ostvar                   | eni radni st          | až                   |        |             | _     | Datum zapošljava         | nja     | Ukupni rad   | lni staž        |             |               |                    | Prek       | cid radno <u>c</u> | g odnosa   |               |
| Godina                   |                       | Mjeseci              | 0 Dar  | na 🗌 O      | )     | 01.12.2022               | 15      | Godina       | 1 Mjesec        | ;i <b>O</b> | Dana          | 3                  | 01.12.2    | 323                | 15         |               |
| Primic                   | j                     |                      |        |             |       |                          |         |              |                 |             |               |                    |            |                    |            |               |
| Š.P.                     | Opis pr               | rimitka              |        |             | Тір   | Vrsta iznosa             |         | Ugovoreno    | Dodatci         | Koristi     | i jednom      | Grupa              | Opis Grupe |                    |            | Aktivn        |
|                          | 1 Plaća               |                      |        |             | 0     | Bruto/Iznos              |         | 1.300,00     | 0,00            |             | 0,00          | STD                | Standardni | II mirovi          | nska stupa | ✓             |
| 2                        | 2 božićni             | ica                  |        |             | 0     | Bruto/Iznos              |         | 150,00       | 0,00            |             | 0,00          |                    |            |                    |            | ✓             |
| 6                        | 5 TOPLI               | OBROK                |        |             | 0     | Bruto/Iznos              |         | 60,00        | 0,00            |             | 0,00          |                    |            |                    |            | ✓             |
| 9 ا                      | 8 VOP=3               | 399 BOŽIĆNI          | CA     |             | 0     | Bruto/Iznos              |         | 0,00         | 0,00            |             | 0,00          |                    |            |                    |            |               |
| _                        |                       |                      |        |             |       |                          |         |              |                 |             |               |                    |            |                    |            |               |
|                          |                       |                      |        |             |       |                          |         |              |                 |             |               |                    |            |                    |            |               |
|                          |                       |                      |        |             |       |                          |         |              |                 |             |               |                    |            |                    |            |               |
|                          |                       |                      |        |             |       |                          |         |              |                 |             |               |                    |            |                    |            |               |
|                          |                       |                      |        |             |       |                          |         |              |                 |             |               |                    |            |                    |            |               |
|                          |                       |                      |        |             |       |                          |         |              |                 |             |               |                    |            |                    |            |               |
| D 1 1 1                  |                       | 1 1 1 1              | · · ·  |             |       |                          |         |              |                 |             |               |                    |            |                    |            |               |

Radnici | Opći podaci | Obračuni | Matična knji

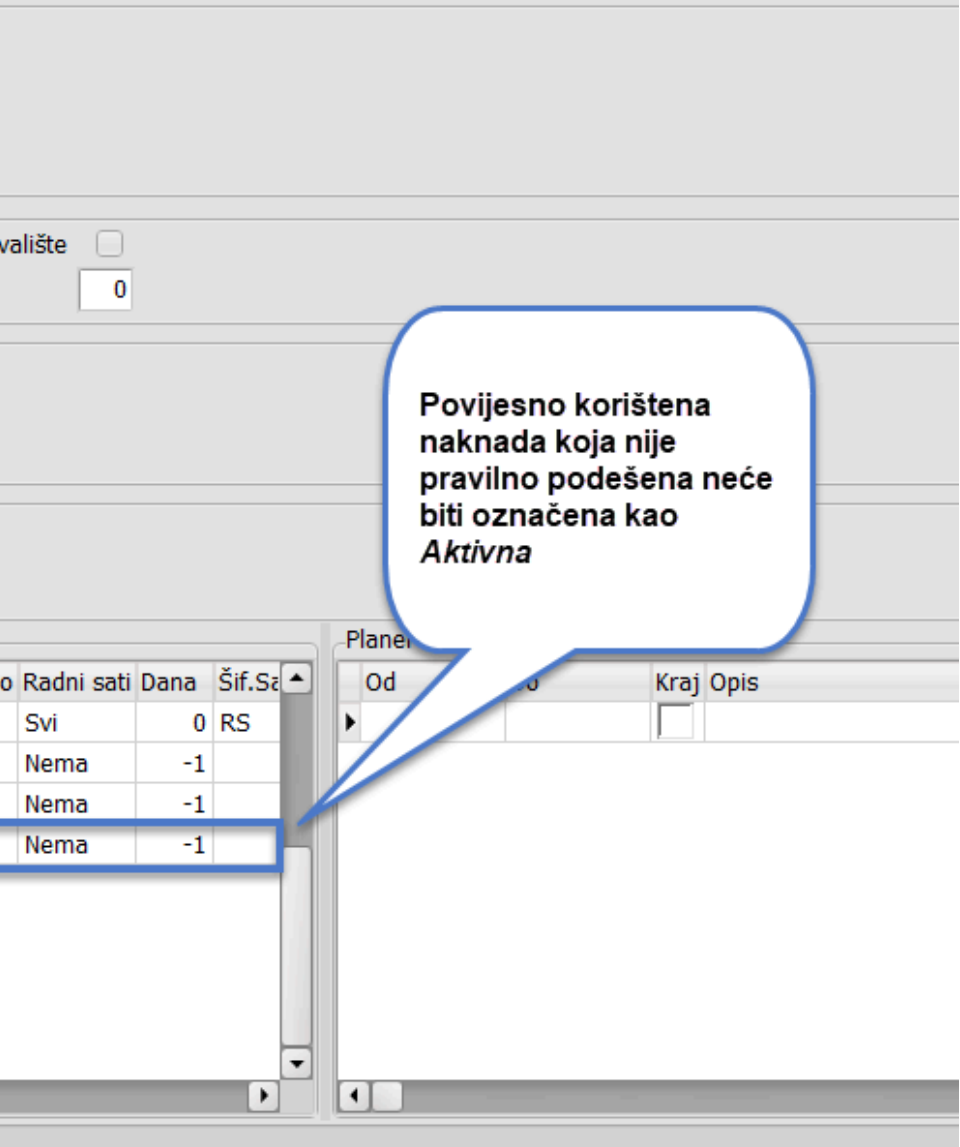

# Klikom na prazne kvadratiće pored iznosa otvara se kalkulator unutar kojeg imate pregled definiranog primitka uz mogućnost izračuna bruta i neta.

| Šifranti <b>Knjiženja</b> Izvješća Rekap                                                                                                    | itulacije Pomoć                                                                                                    |                                                                                                  |                                                                                                    |                                                                                                    |                                                                              |              |         |
|----------------------------------------------------------------------------------------------------|----------------------------------------------------------------------------------------------------|--------------------------------------------------------------------------------------------------|----------------------------------------------------------------------------------------------------|----------------------------------------------------------------------------------------------------|------------------------------------------------------------------------------|--------------|---------|
| Dodaj Obračun<br>(Ctrl+F9) Obračun Obust<br>izn                                                                                                    | ave po<br>osu Obustave po<br>postotku                                                                                                    | JOPPD Evidence<br>vreme                                                                          | cija<br>9 Novi nalog za<br>plaćanje<br>Obračun plaće                                                                                                    | Financijsko<br>knjiženje - knjiženje -<br>Notto Drutto                                              | Samo trenutno<br>zaposleni∢<br>×                                             |              |         |
| Obračun plača Obu                                                                                                    | stave                                                                                                    | Eviden                                                                                           |                                                                                                    |                                                                                                    |                                                                              |              |         |
| Opći podaci       Šifra       Yrezime       44       Marić       Marko       Općina       4090                                                                                          | OIB JMBG<br>12345678910 1234567<br>HZZO                                                                                                    | Adresa<br>789 Marka Marulića<br>0S.BR.OS 012                                                     | KalkBruto1500KalkNeto1.11Koeficinent odbitka :0,00                                                                                                    | 0,00<br>I6,08<br>Kalk Doprin<br>Kalk Odbita<br>Kalk porez<br>Dohodak                                | Var.                                                                         | U            | Bruto + |
| Banka 25 OTP BANKA                                                                                                    | Br.tekućeg m.                                                                                                    | 987654321                                                                                        | Opis                                                                                                    | Iznos                                                                                               |                                                                              |              |         |
| Odbici Uzd<br>Šifra : 1 Osnovni odbitak : 530,90 Djec<br>Radno mjesto<br>Opis radnog mjesta<br>Administrator Klikom<br>RGB Kvadra<br>Ostvareni radni staž<br>Godina 0 Mjeseci 0 i neta. | ržavane osobe<br>a 0 Invalidi 0 Invalidi 1<br>na prazne<br>tiće pored iznosa<br>se kalkulator<br>koje imate pregled<br>anog primitka uz<br>nost izračuna bruta | 00% 0 Ostali 0<br>rema<br>SS Srednja st.sprema 4-5g.<br>Ukupni radni staž<br>Godina <b>0</b> Mji | <ul> <li>Odbitak</li> <li>Utrošeni Odbitak</li> <li>Por.Osnovica</li> <li>Por.Dohodak</li> <li>Por.Dohodak (20)</li> <li>Por.Dohodak (30)</li> <li>Por.Dohodak (30)</li> <li>Por.Dohodak (30)</li> <li>Por.Dohodak (30)</li> <li>Por.Dohodak (30)</li> <li>Por.Dohodak (30)</li> <li>Por.Dohodak (30)</li> <li>Por.Dohodak (30)</li> <li>Uk.Porez</li> <li>Osnovica za dop</li> <li>Uk.Dop.lz</li> </ul> | 530,9<br>530,9<br>759,9<br>152,0<br>152,0<br>0,0<br>0,0<br>0,0<br>22,8<br>174,8<br>1,500,0<br>209,1 | 0<br>0<br>2<br>0<br>0<br>0<br>0<br>0<br>0<br>0<br>0<br>0<br>0<br>0<br>0<br>0 | šte 0        |         |
| Š P. Opic primitka                                                                                                    | Tin Vrsta iznosa                                                                                                    | Iznos Vorist                                                                                     | Uk.Dop.Na                                                                                                    | 172,5                                                                                               | 2 Od                                                                         | Do Krai Opic |         |
| 1 Plaća     19 Putni troškovi     63 NAGRADA STIMULACIJA                                                                                                    | 0 Bruto/Iznos<br>0 Bruto/Iznos<br>0 Bruto/Iznos                                                                                                    | 1.500,00<br>42,47<br>100,00                                                                      | MIO (15)<br>MI2 (5)<br>ZDR (16,5)                                                                                                    | 156,8<br>52,2<br>172,5                                                                              |                                                                              |              |         |
| 98 VOP=399 BOŽIĆNICA                                                                                                    | 0 Bruto/Iznos                                                                                                    | 0,00                                                                                             |                                                                                                    | Otkaži O                                                                                            | k .                                                                          |              |         |
|                                                                                                    |                                                                                                    |                                                                                                  |                                                                                                    |                                                                                                    |                                                                              |              |         |

# Prekid radnog odnosa

- U općim podacima postavite datum do kojeg je osoba bila zaposlena.
- Kada obračunate sve potrebno za tog radnika stavite kliknite kako bi ste postavili kvačicu kraj polja Prekid radnog vremena koje se nalazi iznad datuma.

| Datum zapošljav | anja | -Ukupni radni s | taž     |      | 🗌 Prekid radno | g odnosa | Тір   |
|-----------------|------|-----------------|---------|------|----------------|----------|-------|
| 01.05.2024      | 15   | Godina          | Mjeseci | Dana | 13.05.2024     | 15       | Plaća |

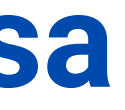

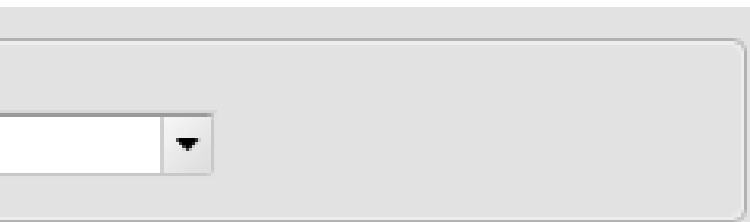

## **RADNI SATI**

Za sve vrste primitaka za isti koeficijent koristimo iste radne sate.

Primjerice, za redovne sate za zaposlenike mlađe od 30 možete ubuduće koristiti oznaku RS, jer se oznake za JOPPD obrazac sada definiraju na vrsti primitka.

Za neoporezive primitke nisu više potrebni radni sati.

Na nivou radnih sati osim koeficijenta potrebno je definirati slijedeće opcije kao na slici:

### Primjer: Redovni radni sat

## Primjer: Bolovanje na teret fonda

| Radni Sati               |     | Radni Sat     | i         |
|--------------------------|-----|---------------|-----------|
| K 4 > H + - ^ V          | U × | K             |           |
| <u>K</u> opiraj sate     |     | Kopiraj sat   | e         |
| Šifra RS                 |     | Šifra         | BF        |
| Naziv Redovni radni sati |     | Naziv         | Bolovanje |
| Koeficijent 1,000        |     | Koeficijent   | 1,000     |
| Satnica za MMP (M4) 🕑    |     | Satnica za    | MMP (M4)  |
| Satnica za JOPPD 🕢       |     | Satnica za    | JOPPD     |
| Neodrađeni sati          |     | Neodrađe      | ni sati   |
| Šif. primitka 1          |     | Šif. primitka | э         |
| HZZO                     |     | HZZO          |           |
| Republički fond          |     | Republički    | fond      |
| Centar za soc. skrb      |     | Centar za s   | soc. skrb |
|                          |     |               |           |
|                          |     |               |           |
|                          |     |               |           |
|                          |     |               |           |
| Pregled Pristup          |     | Pregled P     | ristup    |

## Oznake za JOPPD obrazac sada se definiraju na vrsti primitka!

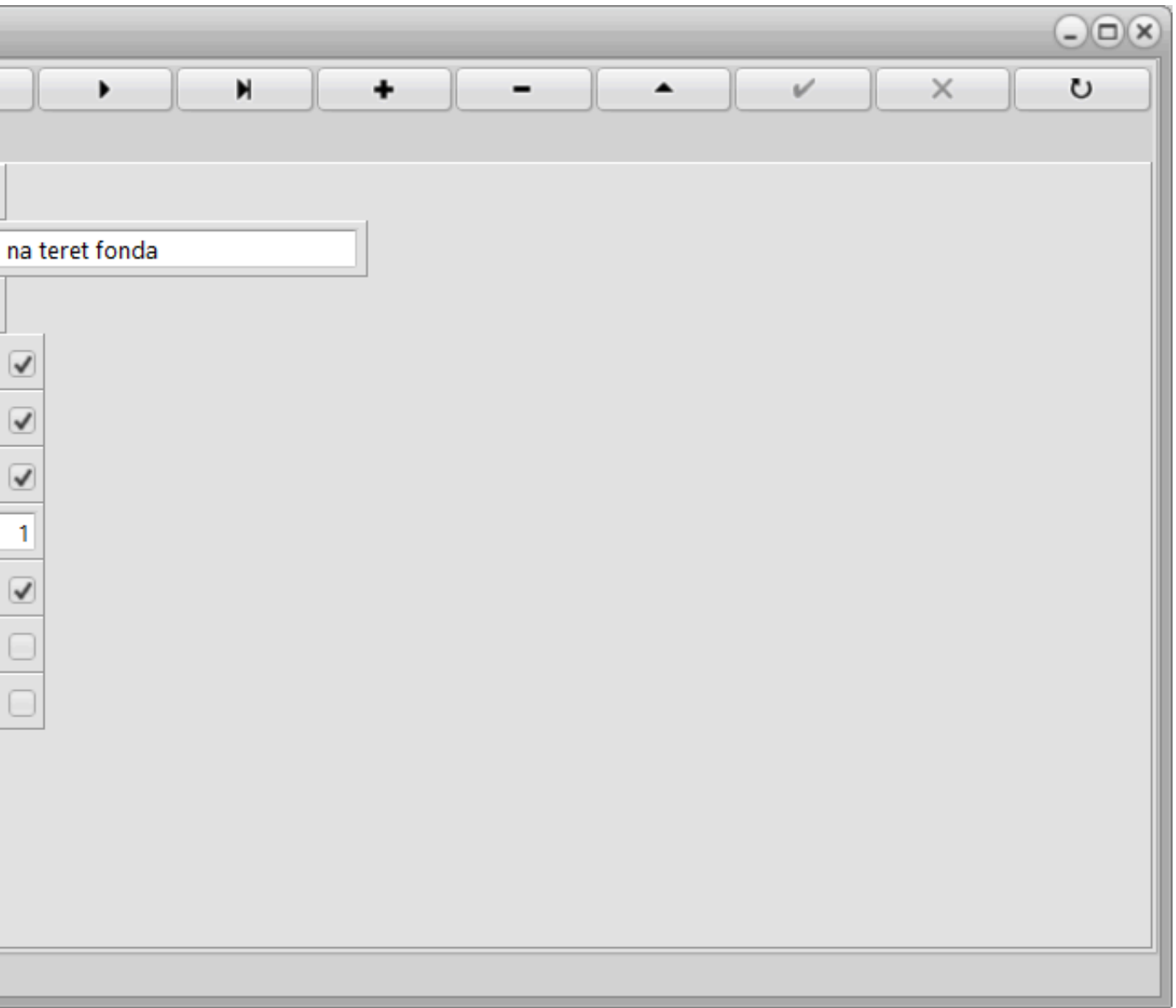

| Radni Sati               | X |
|--------------------------|---|
| U X V + - + W X U        |   |
| <u>K</u> opiraj sate     |   |
| Šifra RS                 |   |
| Naziv Redovni radni sati |   |
| Koeficijent 1,000        |   |
| Satnica za MMP (M4) 🕑    |   |
| Satnica za JOPPD         |   |
| Neodrađeni sati          |   |
| Šif. primitka 1          |   |
|                          |   |
| Republički fond          |   |
| Centar za soc. skrb      |   |
|                          |   |
|                          |   |
|                          |   |
|                          |   |
| Pregled Pristup          |   |

• Ukoliko se <u>obračun</u> plaće vrši po evidenciji radnog vremena potrebno je vezati primitak s radnim satom

• Primjer: vezivanje radnog sata RS s primitkom Plaće

# **JOPPD šifrarnik**

Dodan je JOPPD šifrarnik unutar kojeg su definirane šifre za JOPPD obrazac. Omogućen je odabir šifrarnika iz padajućeg menija te pretraga odabranog šifrarnika po nazivu i dijelu naziva kao i svugdje u KIS4ALL.

| Tip : 1. Podnositelj izvješća                                    |         |
|------------------------------------------------------------------|---------|
| 1. Podnositelj izvješća                                          |         |
| 2. Stjecatelj primitka/osiguranik                                |         |
| Ozni A. Neonorezivi primici/primici koji se ne smatraju dobotkom |         |
| • 01 5. Način isplate/izvršenia obveza                           |         |
| 02 6. Oznake radnog vremena                                      |         |
| 7. Šifre osobnih primanja                                        |         |
| 8. Oznake prvog/zadnjeg mjeseca u obveznom mirovinskom osig      | juranju |
| 04 Ostale fizičke osobe                                          |         |
| 05 Ostali poslovni subjekti                                      |         |
| 06 Nadležno ministarstvo za obrazovanje                          |         |
| 07 HZMO                                                          |         |
| 08 HZZO                                                          |         |
| 09 Ostala tijela                                                 |         |
| 10 Platni agent                                                  |         |
| 11 Poslodavac u stečaju                                          |         |

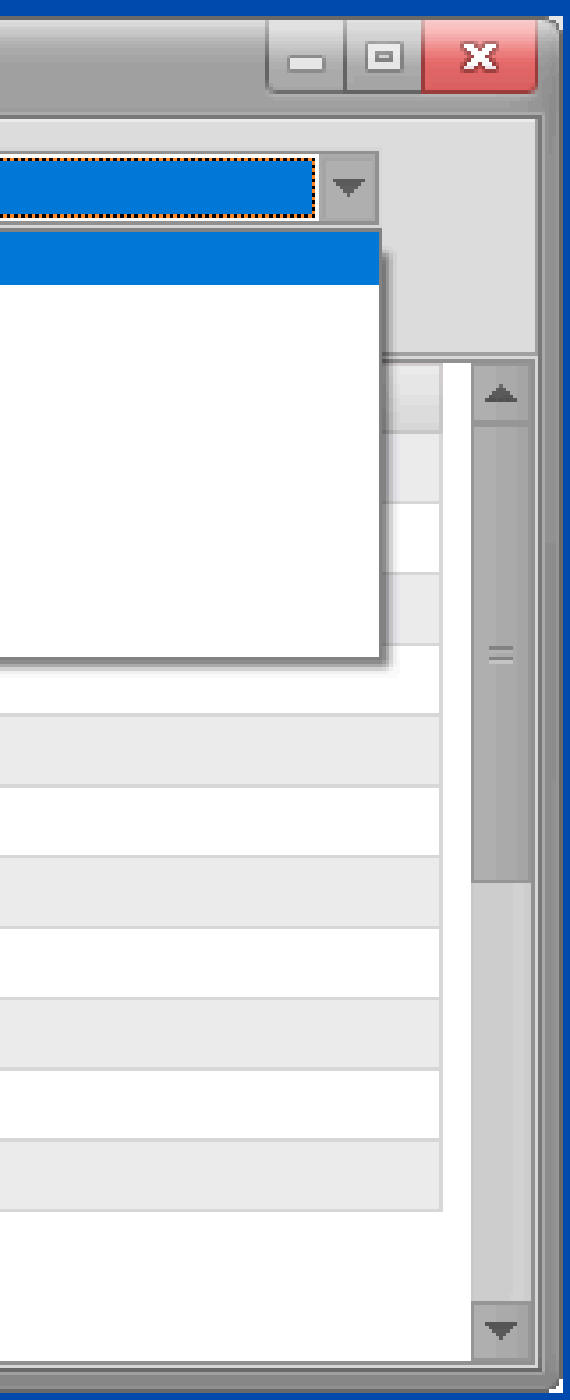

## EVIDENCIJA RADNOG VREMENA

| Šifrar        | <sub>nti</sub> Knjiže                    | enja Izvješća | Rekapitulacije | Pomoć                                    |  |  |                                 |                           |  |  |
|---------------|------------------------------------------|---------------|----------------|------------------------------------------|--|--|---------------------------------|---------------------------|--|--|
| Doda<br>(0    | daj Obračun Konačni<br>(Ctrl+F9) obračun |               | Obračun        | Obračun Obustave po Obustave po postotku |  |  | Evidencija<br>radnog<br>vremena | Novi nalog za<br>plaćanje |  |  |
| Obračun plaća |                                          |               |                | Obustave Evidencije                      |  |  |                                 |                           |  |  |
|               |                                          | Y             | Y              |                                          |  |  |                                 |                           |  |  |

Klikom na Knjiženje - Evidencija radnog vremena trebate generirati evidenciju radnog vremena za radnike prije obračuna prihoda

Kliknite na Dodaj (F9) kako bi vam se otvorio prozor za generiranje radnog vremena radnika.

Odaberete radnika za kojeg želite generirati radne sate i kliknite na gumb Generiraj radne sate zatim napravite obračun prihoda radnicima.

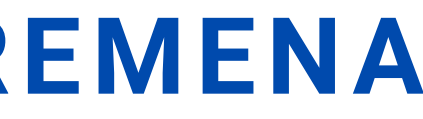

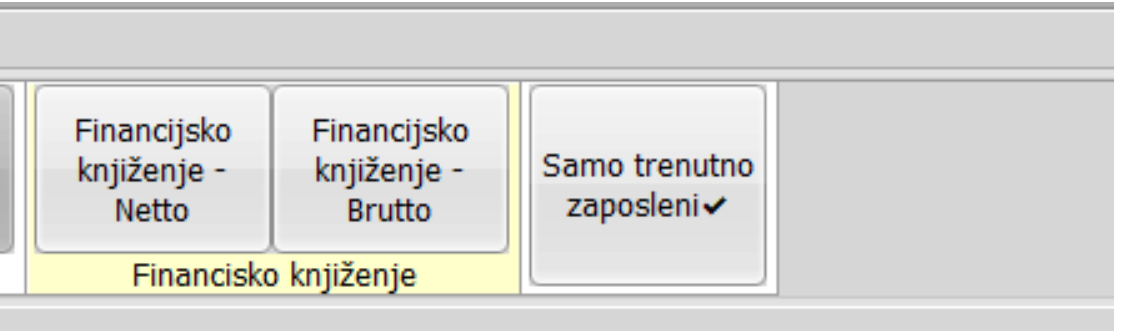

| 😤 Evidencija radnog vremena                    | × |
|------------------------------------------------|---|
| Ispis (F8) Dodaj (F9) Pristup (F12) Uvoz Izvoz |   |
| Datum obračuna Mjesec Godina                   |   |
|                                                |   |
|                                                |   |
|                                                |   |
|                                                |   |
|                                                |   |
|                                                |   |
|                                                |   |
|                                                |   |
|                                                |   |

| Evidencija radnog vremena |                  |      |                   |            |           |              |      |           |            |             |                  | ×                    |
|---------------------------|------------------|------|-------------------|------------|-----------|--------------|------|-----------|------------|-------------|------------------|----------------------|
| Datum obračuna Mjesec     | Godina<br>4 2024 | -Kop | iraj<br>rsta sata | 🗌 М.Т.     | Sif.Pr    | im.          |      | Generiraj | radne sate | Vrijednost  | sata : 0,000000  | Početak rada : 08:00 |
|                           |                  |      | Dan               | Vrsta sati | Sati rada | Početak rada | Kraj | j rada    | Kfc.Sata   | Kfc.Rad.Mj. | Kfc.Spreme Bruto | M.t. Šif.primitka    |
| Šifra rad. Ime            | Prezime          |      | P                 |            |           |              |      |           |            |             |                  |                      |
| ▶ 🗸 1 Z                   | XY               |      |                   |            |           |              |      |           |            |             |                  |                      |
|                           |                  |      |                   |            |           |              |      |           |            |             |                  |                      |

# Obračun plaće

| Obračun plaće |                   |                 |                       |                   | ×        |
|---------------|-------------------|-----------------|-----------------------|-------------------|----------|
| Info          |                   |                 |                       |                   |          |
| Dodaj obračun |                   |                 |                       |                   |          |
| Dodaj u novi  | Dodaj u postojeći | Briši postojeći | lzmjeni datum isplate | Izmjeni postojeći | Odustani |

## Pojedinačni obračun

Na prvom radniku kliknete na opciju **Dodaj u novi**, definirajte Datum Obračuna/Isplate/Za koji mjesec te pregledajte primitke definirane za tog radnika.

Za ostale radnike obračun radite na način da kliknete na opciju **Dodaj u postojeći**. Otvorit će se lista obračuna za odabir.

| .ist | a obraču | na     |        |          |          |       | ×  |
|------|----------|--------|--------|----------|----------|-------|----|
|      | ld.      | Godina | Mjesec | Dat.Obr. | Dat.lsp. | Count |    |
| ▶    | 370      | 2023   | 11     | 30.11.23 | 02.12.23 | 1     |    |
|      | 369      | 2023   | 11     | 16.11.23 | 16.11.23 | 12    |    |
|      | 359      | 2023   | 10     | 31.10.23 | 09.11.23 | 15    |    |
|      | 355      | 2023   | 10     | 31.10.23 | 03.11.23 | 15    |    |
|      | 352      | 2023   | 9      | 30.09.23 | 01.10.23 | 13    |    |
|      | 351      | 2023   | 9      | 30.09.23 | 01.10.23 | 3     |    |
|      | 350      | 2023   | 9      | 29.09.23 | 01.10.23 | 1     |    |
|      | 349      | 2023   | 8      | 31.08.23 | 04.09.23 | 13    |    |
|      | 348      | 2023   | 8      | 31.08.23 | 01.09.23 | 15    |    |
|      | 347      | 2023   | 8      | 30.08.23 | 01.09.23 | 2     |    |
|      | 346      | 2023   | 7      | 31.07.23 | 01.08.23 | 15    |    |
|      | 345      | 2023   | 7      | 30.07.23 | 01.08.23 | 2     |    |
|      | 344      | 2023   | 6      | 30.06.23 | 03.07.23 | 15    |    |
|      | 343      | 2023   | 6      | 29.06.23 | 03.07.23 | 2     |    |
|      |          |        |        |          |          |       | Ľ  |
|      |          |        |        |          | Otkaži   |       | Ok |

Lista obračuna s osnovnim podatcima (Godina, Mjesec, Datum obračuna, Datum isplate).

**Count** - broj radnika za koje je obračunata plaća u obračunu

Sve akcije na tom broju obračuna odnose se na sve radnike unutar tog obračuna (dodaj, briši, izmijeni).

# Skupni obračun

Kod skupnog obračuna idete na opciju **Dodaj u novi** samo je potrebno označiti (nakon što unesete datum obračuna, isplate i ostalo..) opciju **Svi radnici**.

Pojavit će se svi primitci definirani na radnicima u obračunu.

Ukoliko želite isplatiti samo neke od definiranih primitke desnim klikom miša na listi primitaka i odaberite opciju **Odznači sve** i onda aktivirajte one koje želite

Primjer želite isplatiti za sve radnike božićnicu odjednom, koristit ćete gore navedenu opciju, odznačiti sve primitke a aktivirati božićnicu te upisati iznos izravno na listi primitaka.

| Obračun plaće          |                      |            | ×   |
|------------------------|----------------------|------------|-----|
| Datum obračuna         |                      | 30.11.2023 | 5   |
| Datum isplate          |                      | 01.12.2023 | 15  |
| Za mjesec              |                      | 1          | 1   |
| Za godinu              |                      | 2          | 023 |
| Svi Radnici            |                      |            |     |
| Obustave               |                      |            |     |
| Koristi evidencije rad | dnog vremena         |            |     |
|                        |                      |            |     |
| Opis                   |                      | Iznos      |     |
| 🖌 🗹 Plaća              |                      | 0,00       |     |
| NAGRADA ST             | IMULACIJA            | 0,00       |     |
| TOPLI OBROK            | :                    | 0,00       |     |
| Putni troškovi         | i                    | 0,00       |     |
| Božićnica              |                      | 0,00       |     |
| Plaća u naravi         | i                    | 0,00       |     |
| ▶ 🗸 bolovanje 👓        | torot U770           | 0,00       |     |
| BOLOVAN                | <u>O</u> znači Sve   | 0,00       | 1   |
| Plaća mlac             | O <u>d</u> znači Sve | 0,00       | -   |
| Direktorska pl         | aća                  | 0,00       |     |
| Provjeri<br>nagrade    |                      | Otkaži     | Ok  |

## Za skupni obračun označite opciju Svi radnici.

### Možete odznačiti ili označiti primitke.

# kalkulator obračuna.

Klikom na kvadratić pored iznosa primitka otvarate

Izmjeni datum isplate - izmjeni datum isplate već postojećeg obračuna

Izmjeni postojeći - izmjeni iznos u postojećem obračunu (otvara se kalkulator za bruto/neto izračun)

| Obraču | n plaće               |                   |                 |                       |
|--------|-----------------------|-------------------|-----------------|-----------------------|
| 0      | Info<br>Dodaj obračun |                   |                 |                       |
|        | Dodaj u novi          | Dodaj u postojeći | Briši postojeći | lzmjeni datum isplate |

Briši postojeći/Briši obračun - briše cijeli obračun pod tim brojem i datumom za sve djelatnike u tom obračunu.

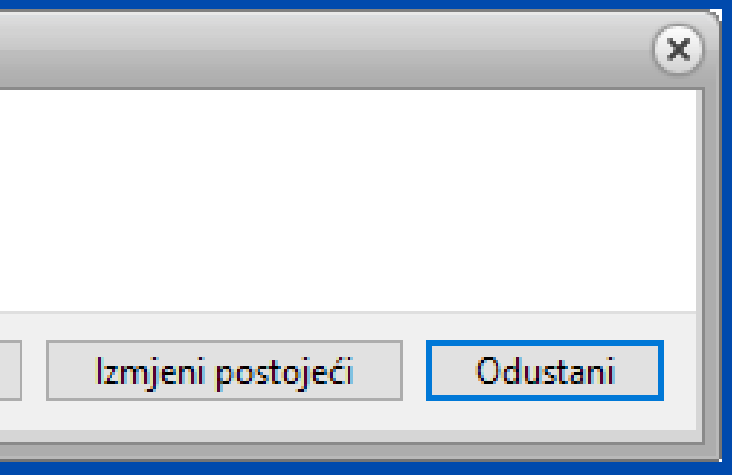

# KALKULATOR

MI2 (5)

| Ob                    | aču                                              | n plaće                                                   |       |         |         |         |                                | ×                    | ОЬ     | račun plaće                                                     |                                   |   |                      |
|-----------------------|--------------------------------------------------|-----------------------------------------------------------|-------|---------|---------|---------|--------------------------------|----------------------|--------|-----------------------------------------------------------------|-----------------------------------|---|----------------------|
| D<br>Z<br>Z<br>S<br>C | atum<br>atum<br>a mje<br>a goo<br>vi Ra<br>Obust | n obračuna<br>n isplate<br>esec<br>dinu<br>idnici<br>tave |       |         |         |         | 30.11.23<br>18.12.23<br>1<br>2 | IS<br>IS<br>023<br>✓ | (<br>* | KalkBruto<br>Bruto dodatni<br>KalkNeto<br>Coeficijent odbitka : | 1000,00<br>0,00<br>742,83<br>0,00 | ? | ()<br>()<br>()<br>() |
|                       |                                                  | Onic                                                      | Iznos | Dodatci | Hanvora | Dodatci | Koristi indon                  |                      | I.     | Opis<br>Deute veriabilei                                        |                                   |   |                      |
|                       |                                                  | Plaća                                                     | 0.00  |         |         | 0.00    | Consti Jeunon                  |                      | ľ      | Bruto varjabilni                                                |                                   |   |                      |
| Ľ                     |                                                  | NAGRADA STIMULACIJA                                       | 0,00  | 0.00    | 100.00  | 0,00    | 0.0                            |                      | lE     | Okupni bruto                                                    |                                   |   |                      |
|                       |                                                  | božićnica                                                 | 0,00  | 0.00    | 100,00  | 0,00    | 0.0                            | D                    | lE     |                                                                 |                                   |   |                      |
|                       |                                                  | Putni troškovi                                            | 0,00  | 0.00    | 60,00   | 0,00    | 0,0                            | D                    | E      | Utroseni Odbitak                                                |                                   |   |                      |
|                       |                                                  | JUBILARNA NAGRADA                                         | 0,00  | 0,00    | 60,00   | 0,00    | 0,0                            | D                    | E      | Por.Osnovica                                                    |                                   |   |                      |
| IF.                   |                                                  |                                                           |       |         |         |         |                                |                      | Ŀ      | Por.Dohodak                                                     |                                   |   |                      |
|                       |                                                  |                                                           |       |         |         |         |                                |                      | Ŀ      | Por.Dohodak (20)                                                |                                   |   |                      |
|                       |                                                  |                                                           |       |         |         |         |                                |                      |        | Por.Dohodak (30)                                                |                                   |   |                      |
|                       |                                                  |                                                           |       |         |         |         |                                |                      |        | Por.Dohodak (30)                                                |                                   |   |                      |
|                       |                                                  |                                                           |       |         |         |         |                                |                      |        | Por.Dohodak (30)                                                |                                   |   |                      |
|                       |                                                  |                                                           |       |         |         |         |                                |                      |        | Prirez                                                          |                                   |   |                      |
|                       | rovj                                             | eri nagrade                                               |       |         |         | Otkaži  | 0                              | k                    |        | Uk.Porez                                                        |                                   |   |                      |
| Ŀ                     |                                                  |                                                           |       |         |         |         |                                | ]                    |        | Osnovica za dop                                                 |                                   |   |                      |
|                       |                                                  |                                                           |       |         |         |         |                                |                      |        | Uk.Dop.lz                                                       |                                   |   |                      |
|                       |                                                  |                                                           |       |         |         |         |                                |                      |        | Uk.Dop.Na                                                       |                                   |   |                      |
|                       |                                                  |                                                           |       |         |         |         |                                |                      |        | MIO (15)                                                        |                                   |   |                      |

Otkaži

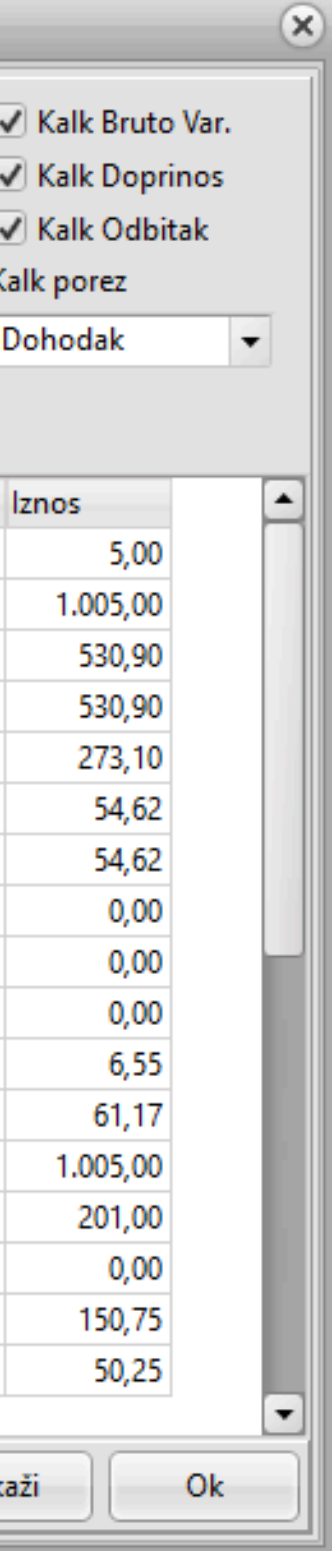

U programu je kalkulator prikazan kao sivi kvadratić.

Kao što ga možete pronaći kada dodajete primitke u općim podacima, tako je vidljiv prilikom kreiranja novog obračuna.

Jednostavnim klikom na sivi kvadratić otvarate kalkulator.

# KALKULATOR

|                                 |                                     |                       |          | _          |                       | Novi Ol | bračun |
|---------------------------------|-------------------------------------|-----------------------|----------|------------|-----------------------|---------|--------|
|                                 |                                     |                       |          | C          | )bračun plaće         |         |        |
|                                 |                                     |                       |          |            | KalkBruto             | 932,02  |        |
| Obračun plaće                   |                                     |                       |          |            | Bruto dodatni         | 0,00    |        |
| Datum obračuna                  |                                     |                       |          |            | KalkNeto              | 849,99  |        |
| Datum isplate P<br>Za mjesec pl | ojedinačni obr<br>laće, želite izno | ačun<br>os različit   |          |            | Koeficijent odbitka : | 1,70    |        |
| Za godinu 00                    | d Ugovorenog<br>alkulator pojav     | klik na<br>i se prozo | or L     |            | Opis                  |         |        |
| Svi Badnici                     | evo                                 | 1 30 91020            |          | -          | Bruto varjabilni      |         |        |
| SVI Radiner                     |                                     |                       |          |            | Ukupni bruto          |         |        |
| Obustave                        |                                     |                       |          |            | Odbitak               |         |        |
|                                 |                                     |                       |          |            | Utrošeni Odbitak      |         |        |
| 0-1-                            | lanes D                             | a data d              | Usersena | in data in | Por.Osnovica          |         |        |
|                                 | 022.02                              | odater                |          | Neto       | pl.                   |         |        |
|                                 | 0.00                                | 0,00                  | 82.02    |            |                       |         |        |
|                                 | 0,00                                | 0,00                  | 66 36    | Uv         | ećaj dodatno do iznos | a: 1000 |        |
|                                 | 0,00                                | 0.00                  | 0.00     |            |                       |         |        |
| ✓ Plaća u naravi                | 0,00                                | 0,00                  | 75,00    |            |                       |         |        |
|                                 |                                     | _                     |          |            | Usnovica za dop       |         |        |
|                                 |                                     |                       |          |            | Uk.Dop.lz             |         |        |
|                                 |                                     |                       |          |            | Uk.Dop.Na             |         |        |
|                                 |                                     |                       |          |            | MIO (15)              |         |        |
|                                 |                                     |                       |          |            | MI2 (5)               |         |        |
|                                 |                                     |                       |          |            | ZDR (16,5)            |         |        |
| Provjeri nagrade                |                                     |                       |          | Otkaž      |                       |         |        |
|                                 |                                     |                       |          |            |                       |         |        |
|                                 |                                     |                       |          |            |                       |         |        |

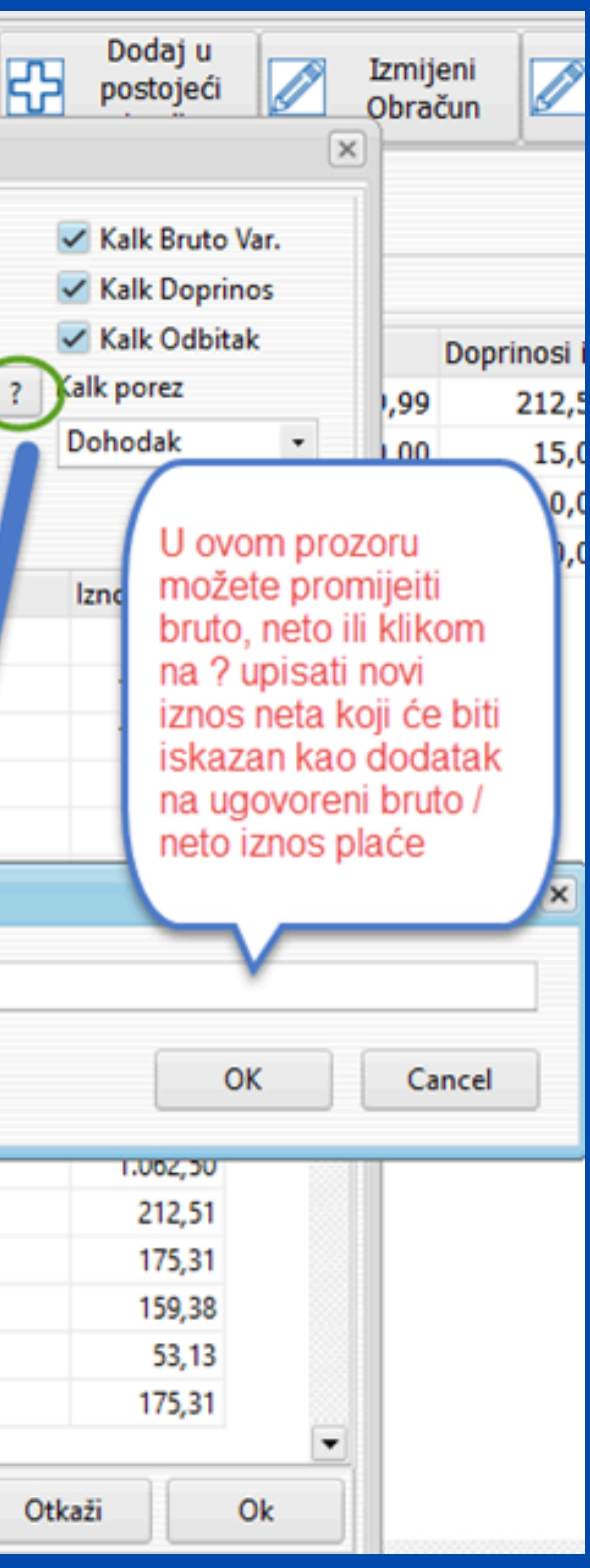

## Pregled obračuna

### Sažeti pregled ukupnog obračuna / sažeti pregled pojedinačnih primitaka iz obračuna

| Prezime      |               | Ime           | JMBG             | Adresa   |            |               | Telefon   |     |           |            |             |                |           |             |              |                |          |            |           |               |
|--------------|---------------|---------------|------------------|----------|------------|---------------|-----------|-----|-----------|------------|-------------|----------------|-----------|-------------|--------------|----------------|----------|------------|-----------|---------------|
| Plaće        | Radni Sati Do | oprinosi Obus | tave             |          |            |               |           |     |           |            |             |                |           |             |              |                |          |            |           |               |
| <b>Id.</b> ↑ | Obračun       | Isplata       | Za Mjesec Godina | Uk.Bruto | Uk.Narav H | HZZO          | Sveukupno |     | Šif.Prim. | Ug.Bruto   | Brutto dod. | Brutto var.    | Uk.Brutto | Neto plaća  | Doprinosi iz | Doprinosi na O | Odbitci  | Kfc. odb.  | Porez (%) | Korištena ola |
| Þ            | 352 30.09.23  | 01.10.23      | 9 2023           | 1.624,00 | 0,00       | 0,00          | 1.624,0   | Þ   | 3         | 1.600,00   | 0,00        | 24,00          | 1.624,00  | 1.122,49    | 324,80       | 0,00           | 530,90   | 0,00       | 20,000    |               |
|              | 349 31.08.23  | 04.09.23      | 8 2023           | 22,80    | 0,00       | 0,00          | 22,8      |     | 19        | 0,00       | 0,00        | 0,00           | 0,00      | 42,47       | 0,00         | 0,00           | 0,00     | 0,00       | 0,000     |               |
|              | 348 31.08.23  | 01.09.23      | 8 2023           | 1.520,00 | 0,00       | 0,00          | 1.520,0   |     | 22        | 0,00       | 0,00        | 0,00           | 0,00      | 39,32       | 0,00         | 0,00           | 0,00     | 0,00       | 0,000     |               |
|              | 346 31.07.23  | 01.08.23      | 7 2023           | 1.542,80 | 0,00       | 0,00          | 1.542,8   |     | 63        | 0,00       | 0,00        | 0,00           | 0,00      | 98,93       | 0,00         | 0,00           | 0,00     | 0,00       | 0,000     |               |
|              | 344 30.06.23  | 03.07.23      | 6 2023           | 1.542,80 | 0,00       | 0,00          | 1.542,8   |     | 65        | 0,00       | 0,00        | 0,00           | 0,00      | 66,36       | 0,00         | 0,00           | 0,00     | 0,00       | 0,000     |               |
|              | 341 31.05.23  | 01.06.23      | 5 2023           | 1.541,89 | 0,00       | 0,00          | 1.541,8   |     |           |            |             | _              |           |             |              |                |          |            |           |               |
|              | 338 30.04.23  | 02.05.23      | 4 2023           | 1.471,75 | 0,00       | 0,00          | 1.471,7   |     | Р         | regled sta | vki obračun | a              |           |             |              |                |          |            |           |               |
|              | 336 31.03.23  | 03.04.23      | 3 2023           | 1.542,80 | 0,00       | 0,00          | 1.542,8   |     | n in      | a koji smo | pozicionira | ni             |           |             |              |                |          |            |           |               |
|              | 333 28.02.23  | 01.03.23      | 2 2023           | 1.510,40 | 0,00       | 0,00          | 1.510,4   |     |           |            | •           |                |           |             |              |                |          | Progle     | d obračun |               |
|              | 331 03.02.23  | 03.02.23      | 2 2023           | 0,00     | 0,00       | 0,00          | 0,0       |     | _         |            |             |                |           |             |              |                |          | Fregie     |           | a             |
|              | 330 31.01.23  | 01.02.23      | 1 2023           | 1.221,05 | 0,00       | 0,00          | 1.221,0   |     |           |            |             |                |           |             |              |                |          |            |           |               |
|              |               |               |                  |          |            |               |           |     |           |            |             |                |           |             |              |                |          |            |           |               |
|              |               |               | _                |          |            |               |           |     |           | _          |             |                | _         |             |              |                |          |            |           |               |
|              | LISTA         | OBRAČUN       | A                |          |            |               |           | l r |           |            | Plaća m     | nlađi od 30    |           | _           |              |                | UKU      | PNO        |           |               |
|              |               |               |                  |          |            |               |           | B   | ruto nl   |            | 0.0         | 0 Odbitak      |           | 530 00 Br   | utto nl      |                | 1 624 00 | Odbitak    |           | 530.90        |
|              | _             |               |                  |          | (          |               |           |     | ruto pi.  |            | 24.0        |                |           | 176 71      | utto pi.     |                | 1.024,00 | Derez      |           | 176 71        |
|              |               |               |                  |          | Pre        | egled         |           | Ы   | ruto var. |            | 24,0        |                |           | 1/0,/1      |              |                |          | Porez      |           | 1/0,/1        |
|              |               |               |                  |          | po         | jedinačnog    | <b>U</b>  | U   | k.Bruto   |            | 1.624,0     | 0 Umanjenje p. |           | 0,00        |              |                |          | Neto pl.   |           | 1.122,49      |
|              |               |               |                  |          | pri        | imitka iz odr | racuna 👖  | D   | op. Na    |            | 0,0         | 0 Primitak     |           | 1.122,49 Do | op. Na       |                | 0,00     | Naknade    |           | 247,08        |
|              |               |               |                  |          |            |               |           | K   | oštanje   |            | 1.624,0     | 0 Naknade      |           | 0,00 Ko     | oštanje      |                | 1.624,00 | Obustave   |           | 0,00          |
|              |               |               |                  |          |            |               |           | D   | op.Iz.    |            | 324,8       | 0 Za isplatu   |           | 1.122,49 Do | op.Iz.       |                | 324,80   | Za isplatu |           | 1.369,57      |
|              |               |               |                  |          |            |               |           | -   | _         | _          |             | _              |           | - 4         |              |                | _        |            |           |               |
|              |               |               |                  |          |            |               |           |     |           |            |             |                |           |             |              |                |          |            |           |               |

### Izmjena bruto plaće u obračunu

| ! 👷 Plaće        |           |               |                |       |           |                   |               |         |            |                      |               |                |                |              |             |
|------------------|-----------|---------------|----------------|-------|-----------|-------------------|---------------|---------|------------|----------------------|---------------|----------------|----------------|--------------|-------------|
| Šifranti         | Knjiženj  | ja Izvješća   | Rekapitulacije | P     | omoć      |                   |               |         |            |                      |               |                |                |              |             |
| Dopr             | inosi     | Primitci      | Banke          | 0     | pćine     | Stručne<br>spreme | Mjesto troška | Odbitci | Radni sati | Grupacije<br>radnika | JOPPD Šifrarı | nik<br>Tečajna | Paran<br>lista | netri        |             |
|                  |           |               | Doprir         | nosi  |           |                   |               |         | Evid       | encije               |               |                | Ostalo         |              |             |
| H                |           | H             |                |       |           |                   |               |         |            |                      |               |                |                |              | E           |
| Prezime<br>Marić |           | lme<br>Marko  | JMBO           | G     | Adres     | a                 |               | Telefon |            |                      |               |                |                |              |             |
| Plaće            | Radni Sat | i Doprinosi O | bustave        |       |           |                   |               |         |            |                      |               |                |                |              |             |
| Id. ↑            | Obrad     | ćun Isplata   | Za Mjesec G    | Godir | Šif.Prim. | OPIS              |               |         | Ug.Bruto   | Bratto dou.          | Brutto var.   | Uk.Brutto      | Neto plaća     | Doprinosi iz | Doprinosi n |
| •                | 293 30.11 | .23 01.12.2   | 3 11           | 20:   | •         | 1 Plaća           |               |         | 1.300,00   | 0,00                 | 6,50          | 1.306,50       | 1.306,50       | 0,00         | 0,00        |
|                  |           |               |                |       | 2         | 2 božićnica       |               |         | 0,00       | 0,00                 | 0,00          | 0,00           | 200,00         | 0,00         | 0,00        |
|                  |           |               |                |       | 6         | 5 TOPLI OBRO      | Ж             |         | 0,00       | 0,00                 | 0,00          | 0,00           | 60,00          | 0,00         | 0,00        |
|                  |           |               |                |       |           |                   |               |         |            |                      |               |                |                |              |             |

Izmjena bruto/neto plaće u obračunu je moguća i to tako da pozicionirate na plaću te kliknete na **Izmjeni obračun**.

U prozoru Izmjeni obračun prikazati će se kalkulator gdje m mijenjati i računati iznos bruta u neto i obrnuto, neta u brut

|                     |                                                                  |                               | _ # ×            |
|---------------------|------------------------------------------------------------------|-------------------------------|------------------|
|                     |                                                                  |                               | - 1              |
| Dovi Obračun        | odaj u<br>ostoječi Briši Obračur Zizmjeni Pro<br>Obračun Obračun | mjeni<br>isplate              | Dodatni<br>Bruto |
| 1 0                 | bracun 1                                                         | · 1                           |                  |
|                     |                                                                  |                               |                  |
| a Odbitci Kfc. odb. | Porez (%) Korištena olakšica Identifikator Porez                 | Por.vis. doh.1 F              | P.V.D.1(         |
| 0,00 0,00           | 0,000 0,00 1 0,00                                                | 0,00                          | 0,               |
| 0,00 0,00           | Obračun plaće 🛛 💙                                                |                               | <b>×</b>         |
| 0,00 0,00           |                                                                  |                               |                  |
|                     | KalkBruto 1.200,00                                               | Kalk Bruto Va                 | r.               |
|                     | Bruto dodatni 0,00                                               | Kalk Doprinos<br>Kalk Odbitak | 5                |
|                     | KalkNeto 1.206,00 Kall                                           | k porez                       |                  |
|                     |                                                                  | hodak                         | -                |
|                     | Opis                                                             | Iznos                         |                  |
|                     | Bruto varjabilni                                                 | 6,00                          |                  |
|                     | Odbitak                                                          | 530,90                        |                  |
|                     | Utrošeni Odbitak                                                 | 530,90                        |                  |
|                     | Korištena olakšica                                               | 47,00                         |                  |
|                     | Por.Osnovica                                                     | 675,10                        |                  |
| a se                | Por.Dohodak                                                      | 0,00                          |                  |
|                     | Uk.Porez                                                         | 0,00                          |                  |
|                     | Ushovica za dop                                                  | 0,00                          |                  |
|                     | Uk.Dop.12                                                        | 0,00                          |                  |
|                     | OK.DOD.Na                                                        | 0,00                          |                  |
| nožete<br>to.       |                                                                  |                               |                  |
|                     | Otkaži                                                           | Ok                            |                  |

## Izmjena neoporezivih primitaka u obračunu plaće

1 Plaća

22 božićnica

65 TOPLI OBROK

| Γ | Šif.Prim. | OPIS           | Ug.Bruto | Brutto dod.  | Brutto var. | Uk.Brutto    | Neto plaća  | Doprinosi iz | Doprinosi na    | Odbitci        | Kfc. odb.  | Porez (%) | Korištena |
|---|-----------|----------------|----------|--------------|-------------|--------------|-------------|--------------|-----------------|----------------|------------|-----------|-----------|
|   | 1         | Plaća          | 1.300,00 | 0,00         | 6,50        | 1.306,50     | 1.306,50    | 0,00         | 0,00            | 0,00           | 0,00       | 0,000     |           |
|   | 22        | božićnica      | 0,00     | 0,00         | 0,00        | 0,00         | 150,00      | 0,00         | 0,00            | 0,00           | 0,00       | 0,000     |           |
|   | 65        | TOPLI OBROK    | 0,00     | 0,00         | 0,00        | 0,00         | 60,00       | 0,00         | 0,00            | 0,00           | 0,00       | 0,000     |           |
|   |           |                |          |              |             |              |             |              |                 |                |            |           |           |
|   |           |                |          |              |             |              |             |              |                 |                |            |           |           |
|   |           | Šif.Prim. OPIS | Ug.      | Bruto Brutto | dod. Brutto | var. Uk.Brut | tto Neto pl | aća Dopri    | inosi iz Doprir | nosi na Odbito | ci Kfc. od | lb. Porez | (%) Kori  |

6,50

0,00

0,00

1.306,50

0,00

0,00

0,00

0,00

0,00

Izmjena neoporezivog troška (pr. putni troškovi) u obračuna je moguća tako što se pozicionirate na neto iznos primitka unutar tablice obračuna te promijenite iznos primitka.

1.300,00

0,00

0,00

| laća     | Doprinosi iz | Doprinosi na | Odbitci | Kfc. odb. | Porez (%) | Korištena |
|----------|--------------|--------------|---------|-----------|-----------|-----------|
| 1.306,50 | 0,00         | 0,00         | 0,00    | 0,00      | 0,000     |           |
| 200,00   | 0,00         | 0,00         | 0,00    | 0,00      | 0,000     |           |
| 60,00    | 0,00         | 0,00         | 0,00    | 0,00      | 0,000     |           |

## Izmjena JOPPD šifri u obračunu plaće

|          |               |             |              |                  | spreme                       | Mjesto  | o troška |                    |           | radnik     | a      |         | Tečajna lista | a      |        |      |                    |          |                                 |                   |          |                    |                           |       |                  |
|----------|---------------|-------------|--------------|------------------|------------------------------|---------|----------|--------------------|-----------|------------|--------|---------|---------------|--------|--------|------|--------------------|----------|---------------------------------|-------------------|----------|--------------------|---------------------------|-------|------------------|
|          |               |             |              | Doprinosi        | <u></u>                      |         |          |                    |           | Evidencije |        |         | (             | Ostalo |        |      |                    |          |                                 |                   |          |                    |                           |       |                  |
| H        |               |             |              |                  |                              |         |          |                    |           |            |        |         |               |        |        |      | Novi Obraču        |          | Dodaj u<br>postoječi<br>Obračun | Briši Obračur     |          | Izmjeni<br>Obračun | Promjeni<br>datim isplate |       | )odatni<br>Bruto |
| Pr<br>Ma | ezime<br>arić | l<br>M      | me<br>Marko  | JMBG<br>12345678 | Adresa<br>9 Marka Marulića 1 |         |          | Telefon<br>123-456 |           |            |        |         |               |        |        |      |                    |          |                                 |                   |          |                    |                           |       |                  |
| P        | aće Ra        | dni Sati Do | prinosi Obus | stave            |                              |         |          |                    |           |            |        |         |               |        |        |      |                    |          |                                 |                   |          |                    |                           |       |                  |
|          | Id. ↑         | Obračun     | Isplata      | Za Mjesec G      | Ukupno Porez Šif.b           | an. Uk. | Koštanje | HRVI IS            | PLATA IZN | _HRVI      | OZNAKA | KFC_MIN | ULI BR_GOD    |        | cfNeto | cfNa | aknada SIF_JOPPD61 | IF_JOPPD | 62 SIF_JO                       | OPPD72 SIF_JOPPD: | 151 SIF_ | JOPPD161           | IF_JOPPD8 SIF_J           | OPPD9 |                  |
| Þ        | 586           | 5 31.10.23  | 02.12.23     | 10               | 260,77                       | -1      | 2.574,34 | 0 D                |           | 0          |        | 0       | 0             | 0      | 1.04   | 3,06 | 0,00 0001          | 001      | 0                               | 00                | 1        | 3                  | 1                         |       |                  |
| -        | 585           | 5 31.10.23  | 30.11.23     | 10               | I 0,00                       | -1      | 0,00     | 0 D                |           | 0          |        | 0       | 0             | 0      | 6      | 0,00 | 0,00 0000          | 000      | 0                               | 19                | 1        | 3                  | 1                         |       |                  |
|          | 303           | 3 31.07.23  | 01.08.23     | 7                | 0,00                         | -1      | 0,00     | 0 D                |           | 0          |        | 0       | 0             | 0      | 30     | 0,00 | 0,00 0000          | 000      | 0                               | 63                | 1        | 3                  | 1                         |       |                  |
|          | 302           | 2 31.08.23  | 01.09.23     | 8                |                              |         |          |                    |           |            |        |         |               |        |        |      |                    |          |                                 |                   |          |                    |                           |       |                  |
|          | 301           | 30.09.23    | 01.10.23     | 9                |                              |         |          |                    |           |            |        |         |               |        |        |      |                    |          |                                 |                   |          |                    |                           |       |                  |
|          |               |             |              |                  |                              |         |          |                    |           |            |        |         |               |        |        |      |                    |          |                                 |                   |          |                    |                           |       |                  |
|          |               |             |              |                  |                              |         |          |                    |           |            |        |         |               |        |        |      |                    |          |                                 |                   |          |                    |                           |       |                  |
|          |               |             |              |                  |                              |         |          |                    |           |            |        |         |               |        |        |      |                    |          |                                 |                   |          |                    |                           |       |                  |
|          |               |             |              |                  |                              |         |          |                    |           |            |        |         |               |        |        |      |                    |          |                                 |                   |          |                    |                           |       |                  |
|          |               |             |              |                  |                              |         |          |                    |           |            |        |         |               |        |        |      |                    |          |                                 |                   |          |                    |                           |       |                  |
|          |               |             |              |                  |                              |         |          |                    |           |            |        |         |               |        |        |      |                    |          |                                 |                   |          |                    |                           |       |                  |
|          |               |             |              |                  |                              |         |          |                    |           |            |        |         |               |        |        |      |                    |          |                                 |                   |          |                    |                           |       |                  |
|          |               |             |              |                  |                              |         |          |                    |           |            |        |         |               |        |        |      |                    |          |                                 |                   |          |                    |                           |       |                  |
|          |               |             |              |                  |                              |         |          |                    |           |            |        |         |               |        |        |      |                    |          |                                 |                   |          |                    |                           |       |                  |
|          |               |             |              |                  |                              |         |          |                    |           |            |        |         |               |        |        |      |                    |          |                                 |                   |          |                    |                           |       |                  |
|          |               |             |              |                  |                              |         |          |                    |           |            |        |         |               |        |        |      |                    |          |                                 |                   |          |                    |                           |       |                  |
|          |               |             |              |                  |                              |         |          |                    |           |            |        |         |               |        |        |      |                    |          |                                 |                   |          |                    |                           |       |                  |
|          |               |             |              |                  |                              |         |          |                    |           |            |        |         |               |        |        |      |                    |          |                                 |                   |          |                    |                           |       |                  |

JOPPD šifre omogućeno je definirati direktno u obračunu jednostavnim brisanjem jedne i postavljanjem druge šifre.

Napomena: šifra koju mijenjate mora bit upisana u JOPPD šifrarniku.

### Kontrola isplaćenih neoporezivih primitaka

Program će upozoriti ukoliko prilikom obračuna želite isplatiti više od propisanog iznosa neoporezivih naknada a obračunat će samo preostali dozvoljeni iznos.

| Limitirane nagrade |    |           |                    |           |            |             | ×    |
|--------------------|----|-----------|--------------------|-----------|------------|-------------|------|
| Šif.Rad. Ime       | Pr | rezime    | Opis               | Zatraženo | Obračunato | Iskorišteno |      |
| ► 41 Dragica       |    |           | NAGRADA STIMULACIJ | 82,95     | 33,27      | 962,16      |      |
| Ispis              |    |           |                    |           |            |             |      |
| Micronic - Split   |    | PREGLED P | REKORAČENJA        | A LIMIT   | Α          |             |      |
| Radnik             |    | Vrs       | ta naknade         | Za        | traženo    | Obračunato  | Isko |
| Dragica            |    | NAC       |                    | 1.4       | 82.05      | 33 27       |      |

K.I.S.

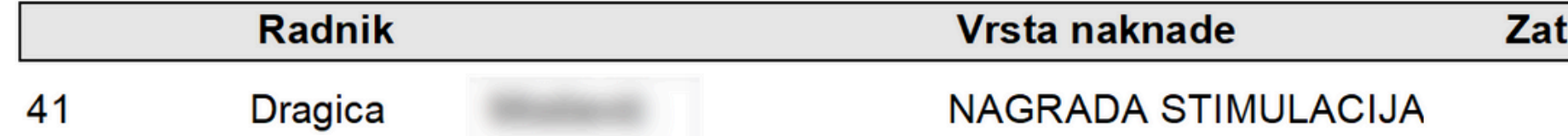

## Funkcija: FIKSIRAJ BRUTO

Pritiskom na Fiksiraj dugme fiksirate postavljeni bruto iznos, omogućujući vam da promijenite broj radnih sati ili dana bez utjecaja na bruto iznos

| Plaće            |            |                  |                   |                                  |          |               |               |          |            |                      |                      |               |                    |                                 |             |                     |                 |                  |                  | -0         |
|------------------|------------|------------------|-------------------|----------------------------------|----------|---------------|---------------|----------|------------|----------------------|----------------------|---------------|--------------------|---------------------------------|-------------|---------------------|-----------------|------------------|------------------|------------|
| Šifranti         | Knjiženj   | ja Izvješća      | Rekapitulacije    | Pomoć                            |          |               |               |          |            |                      |                      |               |                    |                                 |             |                     |                 |                  |                  | -          |
| Dopri            | nosi       | Primitci         | Banke<br>Dopri    | Općine<br>inosi                  | Str      | ručne<br>reme | Mjesto troška | Odbitc   | i Radi     | ni sati<br>Evidencij | Grupacije<br>radnika | JOPPD Šifrarn | ik<br>Tečajna list | Parame                          | etri        |                     |                 |                  |                  |            |
| <b>H</b>         |            | Prem             | jesti u<br>bračun | emjesti u<br>ostojeći<br>obračun |          |               |               |          |            |                      |                      | 53            | Novi Obračun       | Dodaj u<br>postojeći<br>Obračun |             | Izmijeni<br>Obračun | Prom<br>datim i | ijeni<br>splate  | Dodatni<br>Bruto | Briši Obra |
| Prezime<br>Marić |            | lme<br>Marko     | JMB               | IG                               | Adresa   |               |               | Telef    | on         |                      |                      |               |                    |                                 |             |                     |                 |                  |                  |            |
| Plaće            | Radni Sati | ti Doprinosi O   | bustave           |                                  |          |               |               |          |            |                      |                      |               |                    |                                 |             |                     |                 |                  |                  |            |
| Obračun          | 30.11.23   | 3 Isplata 08.12. | 23 Godina 2023    | 3 Mjesec 11                      | Uk.sati: | 630,00 Uk     | upno: 804,00  |          |            |                      |                      |               |                    |                                 |             |                     | 6               | 🖉 Fiksiraj Bruto | Prihva           | ti Otkaži  |
| ID_RE            | C ↑ Šifr   | ra Od Dana       | Do Dana Br.I      | Dana Br                          | .Sati    | Uk.Sati       | Učinak (%)    | Vr.sata  | Kfc.S.R.M. | Kfc.S.S.             | Kfc.R.Sat.           | Ukupno        | M.T. Bolovanje     | Ν                               | leodra. sat | i                   |                 |                  |                  |            |
| ► 1              | 5717 RS    | 5 1              | 30                | 21                               | 30       | 63            | 0 0,000       | 0,580087 | 1,0000     | 2,200                | 1,000                | 804,00        | 001                | 0,00                            | 1           |                     |                 |                  |                  |            |
|                  |            |                  |                   |                                  |          |               |               |          |            |                      |                      |               |                    |                                 |             |                     |                 |                  | 7                |            |
|                  | Na p       | orimjer          | , obr <u>ač</u>   | éun <u>p</u>                     | laće     | vlas          | nika_o        | brtnil   | ka         |                      |                      |               |                    |                                 |             |                     |                 |                  | Fiksira          | j Bruto    |

- bruto plaća obrtnika određena je i definirana u općim podacima
- dodajte novi obračun
- u radnim satima označite Fiksiraj Bruto
- umjesto sati upišite dane
- snimi promjenu funkcijom Prihvati
- Promjene su sada snimljene, omogućujući vam obračun plaće vlasnika obrtnika na temelju dana umjesto sati, uz fiksiranu bruto plaću.

### Plaće - obračuni - radni sati

### Funkcija: PREMJESTI U NOVI OBRAČUN

Za mjesec

Za godinu

Datum obračuna

Datum isplate

### Funkcija: PREMJESTI U POSTOJEĆI OBRAČUN

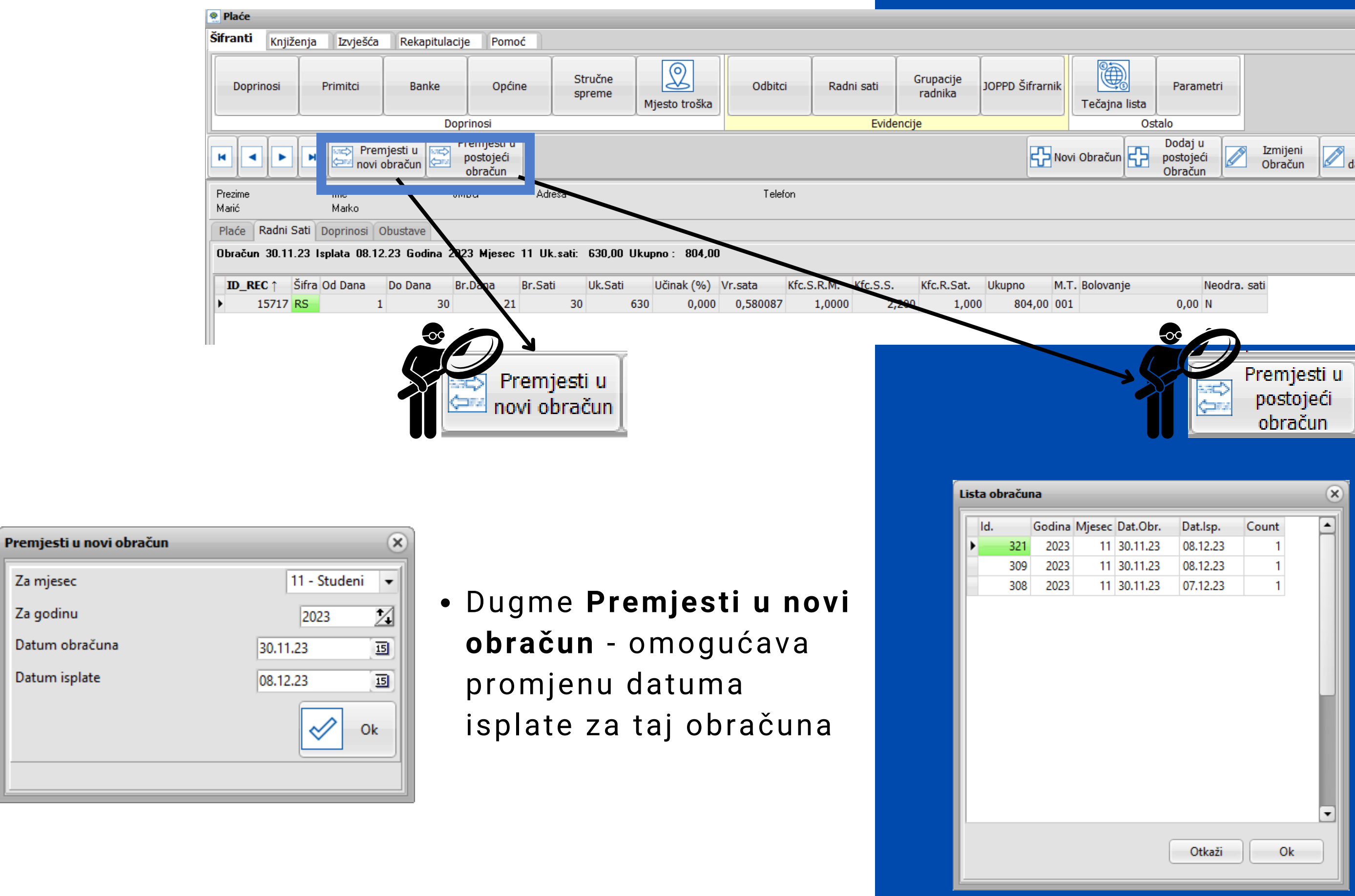

|                                 |                             |                  |                  | -0           |
|---------------------------------|-----------------------------|------------------|------------------|--------------|
|                                 |                             |                  |                  | -            |
| Parametri<br>ista<br>Ostalo     |                             |                  |                  |              |
| Dodaj u<br>postojeći<br>Obračun | izmijeni<br>Obračun 🖉 datim | mjeni<br>isplate | Dodatni<br>Bruto | 🗖 Briši Obra |
|                                 |                             |                  |                  |              |
|                                 |                             |                  |                  |              |
|                                 |                             | 🖌 Fiksiraj Bruto | Prihvati         | Otkaži       |
| Neodra. sati<br>0,00 N          |                             |                  |                  |              |
|                                 |                             |                  |                  |              |
| Pro                             | emjesti u                   |                  |                  |              |

• Dugme Premjesti u postojeći obračun omogućava vratiti u obračun s već definiranim datumom isplate

# Zaštićeni račun

### U **Obustave po postotku** morate dodati obustavu za zaštićeni račun radnika.

| 🤶 Plaće           |                |     | _        |                       |                         |            | _                               |                           |  |  |  |
|-------------------|----------------|-----|----------|-----------------------|-------------------------|------------|---------------------------------|---------------------------|--|--|--|
| Šifranti          | Knjiže         | nja | Izvješća | Rekapitulacije        | Pomoć                   |            |                                 |                           |  |  |  |
| Dodaj O<br>(Ctrl- | bračun<br>+F9) | 0   | bračun   | Obustave po<br>iznosu | Obustave po<br>postotku | JOPPD      | Evidencija<br>radnog<br>vremena | Novi nalog za<br>plaćanje |  |  |  |
| Obračun plaća     |                |     |          | Obustave              |                         | Evidencije |                                 |                           |  |  |  |

| 🤶 Obustave   | po postoti   | ku          | _      | _   | _  | _   | _ | _ | _ | _ |
|--------------|--------------|-------------|--------|-----|----|-----|---|---|---|---|
| K            | •            |             | M      |     | +  | - ) |   |   |   | ~ |
| Šifra radnik |              | 44 Šifra    |        |     | -1 |     |   |   |   |   |
| Opis         | zaštićeni ra | ičun        |        |     | -  |     |   |   |   |   |
| Oubustava (  | %) 75,0      | 00          |        |     |    |     |   |   |   |   |
| Šif.Primitka | 1            | Opis Plaća  |        |     |    |     |   |   |   |   |
| Šifra banke  | 25           | Naziv banke | OTP BA | NKA |    |     |   |   |   |   |
| Model odob   | renja        | PNB. Odobr  | enja   |     |    |     |   |   |   |   |
| Obračun na   | brutto       |             |        |     |    |     |   |   |   |   |
| Obračun na   | brutto + m   | inuli 🗌     |        |     |    |     |   |   |   |   |
| Obračun na   | neto         |             |        |     |    |     |   |   |   |   |
| Zaštićeni ra | čun          |             |        |     |    |     |   |   |   |   |
|              |              |             |        |     |    |     |   |   |   |   |
|              |              |             |        |     |    |     |   |   |   |   |
|              |              |             |        |     |    |     |   |   |   |   |

| Pregled Pr |
|------------|
|------------|

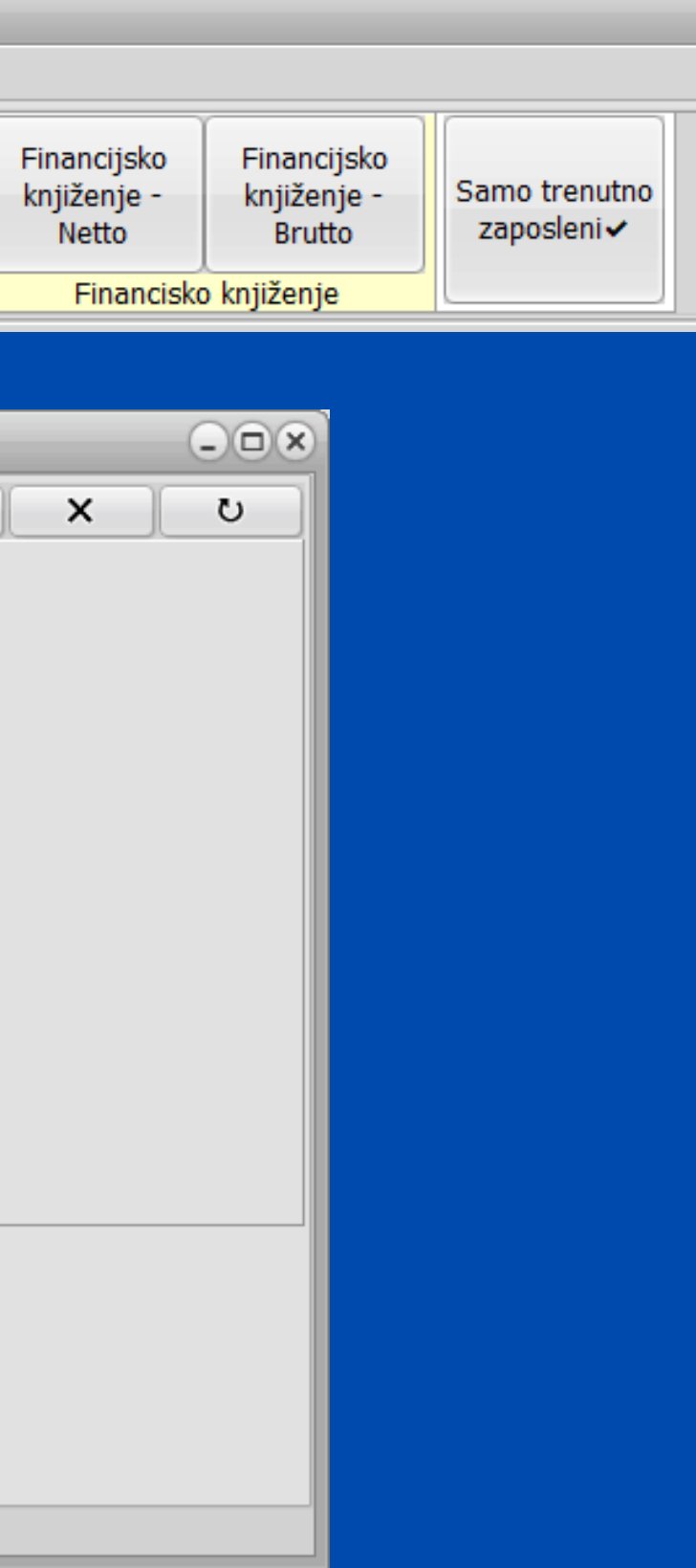

| 👷 Obustave po postotku               | - <b>•</b> × |
|--------------------------------------|--------------|
| H + + + - * ×                        | U            |
| Šifra radnik 44 Šifra -1             |              |
| Opis zaštićeni račun 👻               |              |
| Oubustava (%) 75,000                 |              |
| Šif.Primitka 1 Opis Plaća            |              |
| Šifra banke 25 Naziv banke OTP BANKA |              |
| Model odobrenja PNB. Odobrenja       |              |
| Obračun na brutto                    |              |
| Obračun na brutto + minuli           |              |
| Obračun na neto                      |              |
| Zaštićeni račun 🕢                    |              |
|                                      |              |
|                                      |              |
|                                      |              |
|                                      |              |
| Pregled Pristup                      |              |

Obavezno za popuniti: • Šifra radnika • Opis Postotak obustave • Šifra primitka (plaće) • Šifra banke zaštićenog računa • Označiti da je Zaštićeni račun

## Naknade za koje želite da idu na zaštićeni račun označite u općim podatcima radnika. Primitak čiju šifru smo upisali prilikom dodavanja obustave ne treba posebno označiti da je zaštićen.

| -Opó  | i podaci           |                 |                        |                   |                                  |               |                                |                |            |          |                    |         |             |      |
|-------|--------------------|-----------------|------------------------|-------------------|----------------------------------|---------------|--------------------------------|----------------|------------|----------|--------------------|---------|-------------|------|
| Šifra | Prezime            | Ime             | OIB                    | JMBG              | Adresa                           | Telefon       | E-mail                         |                |            |          |                    |         |             |      |
| 4     | 44 Marić           | Marko           | 12345678910            | 123456789         | Marka Marulića 1                 | 123-456       | marko.maric@gmail.com          |                |            |          |                    |         |             |      |
| Opći  | ina 4090 SPLIT     |                 |                        | HZZO              | OS.BR.OS 0123456789              |               |                                | Oženjen/a 📃    |            |          |                    |         |             |      |
| Bank  | ka 25 OTP BAN      | KA              | Br                     | r.tekućeg m. 9876 | 554321 24070009                  | 87654321      |                                |                |            |          |                    |         |             |      |
| Odl   | bici               |                 |                        |                   |                                  |               |                                |                |            |          |                    |         |             |      |
|       | Osnovn             | Uzdrža          | avane osobe            |                   |                                  |               | Ur                             | manjenje za pr | ebivalište | e 🗌      |                    |         |             |      |
| Ši    | fra : 1 odbitak    | : 530,90 Djeca  | 0 Invalidi 0           | Invalidi 100%     | 0 Ostali 0 Koef. odbi            | itka          | 0 Iznos odbitka 530,90 H       | RVI            |            | 20       |                    |         |             |      |
| Rad   | Ino mjesto         |                 |                        |                   |                                  |               |                                |                |            |          |                    |         |             |      |
| Opis  | s radnog mjesta    | Kfc. slož. r.m. | Br.sati (R.D.) Br.sati | (Subota) Sprema   |                                  | Općina ra     | ada                            |                |            |          |                    |         |             |      |
| Adr   | ministrator        | 1,200000        | 8                      | 0 SSS Sre         | ednja st.sprema 4-5g.            | 4090          | SPLIT                          |                |            |          |                    |         |             |      |
| RGI   | В                  | ▼ MT 001        | Oznaka radnog vre      | emena 1 Oa        | znaka prvog/zadnjeg mjeseca      | 3             |                                |                |            |          |                    |         |             |      |
| Pod   | laci o stažu       |                 |                        |                   |                                  |               |                                |                |            |          |                    |         |             |      |
| _Os   | tvareni radni staž |                 | Datum za               | pošljavanja – U   | Jkupni radni staž                |               | Prekid radnog odno             | osa            |            |          |                    |         |             |      |
| Go    | idina 0 Mjesec     | 0 Dana          | 0 01.01.20             | 23 <u>15</u> G    | iodina <b>O</b> Mjeseci <b>1</b> | <b>0</b> Dana | 21 12.11.2023                  |                |            |          |                    |         |             |      |
| Prir  | nici               |                 |                        |                   |                                  |               |                                |                |            |          |                    |         |             |      |
| Š     | P Onis primitka    |                 | Tin Vrsta iznos        | sa Iznos          | s Koristi jednom                 | Gruna On      | nis Grune R                    | adni sati Dana | Šif Sat    | Kfc Sata | Naziv              | Aktivno | Zaštičeni Š | ŠR F |
| - 3   |                    |                 | 0 Drute /T             | 21103             |                                  |               | no de adai 11 acian de abres - |                | DC DC      | 1.000    |                    |         |             | 0.0. |
|       | 1 Placa            |                 | 0 Bruto/Izno           | s 2.              | .000,00 0,00 _                   | SID Sta       | andardni II mirovinska stupa   |                | RS         | 1,000    | Redovni radni sati |         |             | 25 0 |
|       | 19 Putni troškovi  |                 | 0 Bruto/Izno           | S                 | 42,47 0,00                       |               | N                              | lema -:        | L          |          |                    |         | ✓           | 25 ( |
|       | 63 NAGRADA ST      | MULACIJA        | 0 Bruto/Izno           | S                 | 100,00 0,00                      |               | Ν                              | lema -:        | L          |          |                    | ✓       | ✓           | 25 ( |
| •     | 22 božićnica       |                 | 0 Bruto/Izno           | s                 | 300,00 0,00                      |               | Ν                              | lema -:        | L          |          |                    | ✓       | ▼           | 25 ( |

| Radni sati | Dana | Šif.Sat.      | Kfc.Sata                       | Naziv                   | Aktivno      | Zaštičeni | Š.B. | E |
|------------|------|---------------|--------------------------------|-------------------------|--------------|-----------|------|---|
| Svi        | 0    | RS            | 1,000                          | Redovni radni sati      |              |           | 25   | C |
| Nema       | -1   |               |                                |                         |              | <b>V</b>  | 25   | ¢ |
| Nema       | -1   |               |                                |                         | $\checkmark$ | <b>V</b>  | 25   | C |
| Nema       | -1   |               |                                |                         | $\checkmark$ | <b>V</b>  | 25   | ¢ |
|            |      | O<br>is<br>ra | značite i<br>platu na<br>ičun. | naknade za<br>zaštićeni |              |           |      |   |

# Izaslani radnici

## Izaslani radnici izaslani do 6 mj.

• Definirati primitak izaslanog radnika

| Primitci                                                 |
|----------------------------------------------------------|
|                                                          |
| Šifra 100 Opis Plaća izaslani radnik                     |
| Kalk Bruto Var.                                          |
| Kalk Doprinos 🕢                                          |
| Kalk Odbitak 🕢                                           |
| Kalk Porez Dohodak 👻                                     |
| Pl.Narav                                                 |
| HZZO 🗌                                                   |
| Kfc. 0 Limit ograničenja Nema 👻                          |
| JOPPD 6.1 0005 JOPPD 6.2 0001 JOPPD 15.1 00 JOPPD 16.1 1 |
| IDENTIFIKATOR 1 VOP 100                                  |
| Konto 0 - Protu konto 0 -                                |
|                                                          |
|                                                          |
| Pregled Pristup                                          |

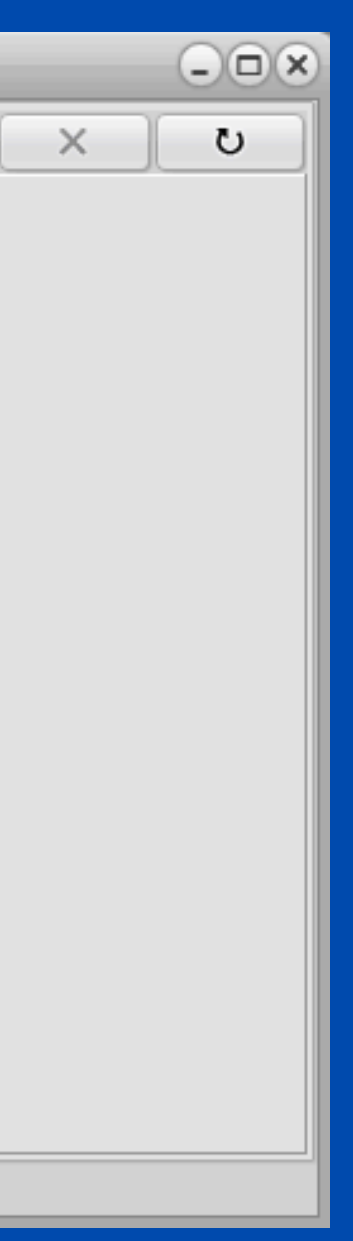

## Otvoriti novu grupaciju radnika za izaslane radnike - u rubriku uvećanje doprinosa upisujemo postotak za koji se povećava osnovica za obračun doprinosa.

| 🤶 Grupacije ra         | adnika                   |
|------------------------|--------------------------|
| K                      | <pre></pre>              |
| P <u>r</u> ovjeri IBAN |                          |
| Grupa                  | IZS                      |
| Opis                   | IZASLANI RADNICI DO 6 MJ |
| Тір                    | 0                        |
| Koeficijent            | 0,000                    |
| Uvećanje dop.          | 20,000                   |
|                        |                          |
| Pregled Pristo         | up Doprinos              |
|                        |                          |

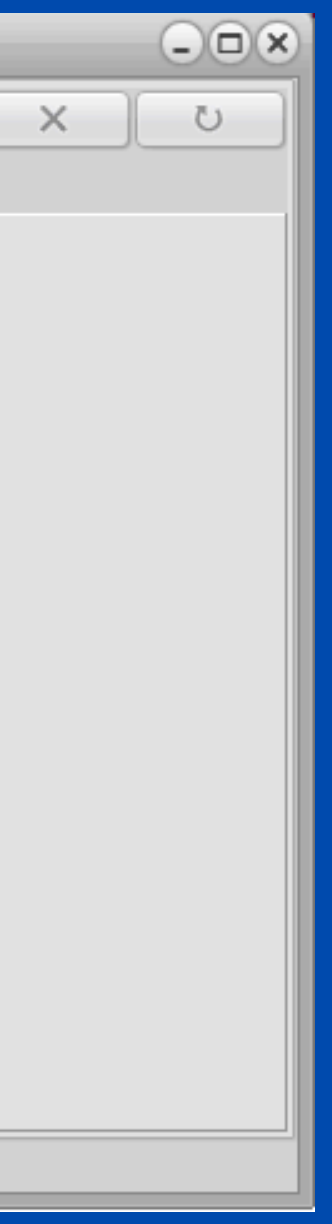

## Također, na TAB-u **Doprinosi** potrebno je provjeriti koji su sve doprinosi dodani.

|   | 👷 Grupacije radnika      |                                      |                        |  |  |  |  |  |  |  |  |
|---|--------------------------|--------------------------------------|------------------------|--|--|--|--|--|--|--|--|
|   | Dodaj (F9) Pristup (F12) |                                      |                        |  |  |  |  |  |  |  |  |
|   |                          |                                      |                        |  |  |  |  |  |  |  |  |
|   | Šifra                    | Opis                                 | Naziv                  |  |  |  |  |  |  |  |  |
|   | > ZDR                    | Dop.za zdravstveni                   | MINISTARSTVO FINANCIJA |  |  |  |  |  |  |  |  |
|   | IZ1                      | IZASLANI RADNICI I. MIROVINSKI STUP  | MINISTARSTVO FINANCIJA |  |  |  |  |  |  |  |  |
|   | IZ2                      | IZASLANI RADNICI MIROVINSKI II. STUP | MINISTARSTVO FINANCIJA |  |  |  |  |  |  |  |  |
|   |                          |                                      |                        |  |  |  |  |  |  |  |  |
| 1 | Pregled                  | Ugađanje                             |                        |  |  |  |  |  |  |  |  |
|   | Pregled                  | Pristup Doprinos                     |                        |  |  |  |  |  |  |  |  |

Ako izaslani radnik ima i dodatno zdravstveno od 10% potrebno ga je nadodati.

| - |
|---|
|   |
|   |
|   |
|   |
|   |
|   |
| • |
|   |
|   |

VAŽNO! Doprinosi kod izaslanih radnika izuzimaju se od novog pravila korištenja olakšice u 2024. stoga će oni imati nove šifre za doprinose.

| 😤 Doprinosi                              | - <b>x</b> |
|------------------------------------------|------------|
| K ( ) K (                                | ×          |
| Šifra IZ1 Naziv MINISTARSTVO FINANCIJA   |            |
| Opis IZASLANI RADNICI I. MIROVINSKI STUP |            |
| Stopa iz 15,000 Stopa na 0,000           |            |
| Konto iz Konto na                        |            |
| Protu konto iz Protu konto na            |            |
| Žiro račun HR1210010051863000160         |            |
| Poziv na broj zaduženja                  |            |
| Poziv na broj odobrenja                  |            |
| Šifra uplate Način izvršenja             |            |
| Maximalni iznos 0,00                     |            |
| Minimalna osnovica 0,00                  |            |
| Olakšica 🗌                               |            |
|                                          |            |
|                                          |            |
|                                          |            |
| Pregled Pristup                          |            |

| 🤗 Grupacije radnika                                | - <b>•</b> × |  |  |  |  |  |  |  |
|----------------------------------------------------|--------------|--|--|--|--|--|--|--|
| Šifra IZ1 Opis IZASLANI RADNICI I. MIROVINSKI STUP |              |  |  |  |  |  |  |  |
| Naziv MINISTARSTVO FINANCIJA                       |              |  |  |  |  |  |  |  |
| Stopa iz 15,000 Stopa na 0,000                     |              |  |  |  |  |  |  |  |
| Konto iz 4260 Konto na 4261                        |              |  |  |  |  |  |  |  |
| Protu konto iz 2420 Protu konto na 2421            |              |  |  |  |  |  |  |  |
| Minimalna osnovica 519,13                          |              |  |  |  |  |  |  |  |
| Maximalni iznos 8.203,08                           |              |  |  |  |  |  |  |  |
| Žiro račun HR1210010051863000160                   |              |  |  |  |  |  |  |  |
| Poziv na broj zaduženja                            |              |  |  |  |  |  |  |  |
| Poziv na broj odobrenja                            |              |  |  |  |  |  |  |  |
| Šifra uplate Način izvršenja                       |              |  |  |  |  |  |  |  |
| Olakšica 🗌                                         |              |  |  |  |  |  |  |  |
|                                                    |              |  |  |  |  |  |  |  |
| Pregled Ugađanje                                   |              |  |  |  |  |  |  |  |
| Pregled Pristup Doprinos                           |              |  |  |  |  |  |  |  |

## Primjer obračuna plaće za izaslanog radnika.

|   | Šif.Prim.              | Brutto pl. | Brutto var. | Uk.Brutto | Neto plaća      | Doprinosi iz | Doprinosi na O | dbitci | Kfc. odb. | Porez (%)    | Korištena olakšica I | Identifikator | Porez  | Por.vis. doh.: | 1 P.V.D.1(%)   | P.V.D.2(%) | Por.vis.doh.2 | P.V.D.3(%) | Por.vis.doh.: |
|---|------------------------|------------|-------------|-----------|-----------------|--------------|----------------|--------|-----------|--------------|----------------------|---------------|--------|----------------|----------------|------------|---------------|------------|---------------|
|   | 100                    | 1.000,00   | 0,00        | 1.000,00  | 707,31          | 240,00       | 198,00         | 530,90 | 0,00      | 20,000       | 0,00                 | 1             | 45,82  | 0,00           | 0 30,000       | 30,000     | 0,00          | 30,000     | 0,00          |
| ) | 101                    | 1.500,00   | 0,00        | 1.500,00  | 1.155,00        | ) 0,00       | ) 0,00         | 0,00   | 0,00      | 20,000       | 0,00                 | 1             | 300,00 | 0,00           | 0 30,000       | 30,000     | 0,00          | 30,000     | 0,00          |
|   |                        |            |             |           |                 |              |                |        |           |              |                      |               |        |                |                |            |               |            |               |
|   |                        |            |             |           |                 |              |                |        |           |              |                      |               |        |                |                |            |               |            | Þ             |
|   |                        |            |             |           | samo porez      |              |                |        |           |              |                      |               |        | U              | KUPNO          |            |               |            |               |
| l | Bruto pl.              |            |             | 1         | 1.500,00 Odbita | ak           |                |        |           | 0,00 Brutt   | to pl.               |               |        | 2.500,         | 00 Odbitak     |            |               |            | 530,90        |
| l | Bruto Var.             |            |             |           | 0,00 Porez      |              |                |        | :         | 345,00       |                      |               |        |                | Porez          |            |               |            | 397,69        |
| l | Jk.Bruto               |            |             | 1         | 1.500,00 Neto p | ol.          |                |        | 1.        | 155,00       |                      |               |        |                | Neto pl.       |            |               |            | 1.862,31      |
|   | Oop. Na                |            |             |           | 0,00 Nakna      | de           |                |        |           | 0,00 Dop.    | Na                   |               |        | 198,           | 00 Naknade     |            |               |            | 0,00          |
|   | (oštanje               |            |             | 1         | 1.500,00        |              |                |        |           | Košta        | anje                 |               |        | 2.698,         | 00 Obustave    |            |               |            | 0,00          |
|   | )op. <mark>I</mark> z. |            |             |           | 0,00 Za isp     | latu         |                |        | 1.        | 155,00 Dop.1 | Iz.                  |               |        | 240,           | .00 Za isplatu |            |               |            | 1.862,31      |
|   |                        |            |             |           |                 |              |                |        |           |              |                      |               |        |                |                |            |               |            |               |

### Napomena!

U praksi postoje slučajevi kada plaća radnika u Hrvatskoj nije izjednačena onoj u inozemstvu. Tada se na tu razliku obračunava porez na dohodak ali ne i doprinosi.

Najjednostavnije rješenje u programu je da se otvori novi primitak pod nazivom **SAMO POREZ**. Taj primitak je razlika između ugovorene plaće u Hrvatskoj i one u inozemstvu i ograničimo ga da kalkulira samo porez na dohodak.

| Primitci                                                                                               |  |
|----------------------------------------------------------------------------------------------------|--|
| $[\mathbf{U}] \mathbf{V} \mathbf{V} \mathbf{V} \mathbf{V} \mathbf{V} \mathbf{V} \mathbf{V} \mathbf{V}$ |  |
| Šifra 101 Opis samo porez                                                                              |  |
| Kalk Bruto Var.                                                                                        |  |
| Kalk Doprinos                                                                                          |  |
| Kalk Odbitak                                                                                           |  |
| Kalk Porez Dohodak 👻                                                                                   |  |
| PI.Narav                                                                                               |  |
| HZZO                                                                                                   |  |
| Kfc. 0 Limit ograničenja Nema 👻                                                                        |  |
| JOPPD 6.1 0005 JOPPD 6.2 0001 JOPPD 15.1 00 JOPPD 16.1 1                                               |  |
| IDENTIFIKATOR 1 VOP 100                                                                                |  |
| Konto 0000- Protu konto 0000-                                                                          |  |
|                                                                                                    |  |
|                                                                                                    |  |
| Pregled Pristup                                                                                        |  |

# Plaća u naravi

| Primitci - C ×                                                   |
|------------------------------------------------------------------|
| C X V A - + K K A                                                |
| Šifra 40 Opis Plaća u naravi                                     |
| Kalk Bruto Var.                                                  |
| Kalk Doprinos 🕢                                                  |
| Kalk Odbitak 🕢                                                   |
| Kalk Porez Dohodak 👻                                             |
| Obračun po Ev.Rad.Vr.                                            |
| PI.Narav 🖌                                                       |
| HZZO                                                             |
| Kfc. 0 Limit ograničenja Nema 👻                                  |
| JOPPD 6.1 0001 JOPPD 6.2 0021 JOPPD 15.1 00 JOPPD 16.1 5 VOP 100 |
| IDENTIFIKATOR 1                                                  |
| Konto 2300- Protu konto 4600-                                    |
| Ugovor o djelu 🗌 Šifra izdatka 1112                              |
| Poziv na broj primatelja poreza na dohodak 1880                  |
|                                                                  |
| Pregled Pristup                                                  |

- obračuna doprinosa

• PLAĆA U NARAVI NE TREBA IMATI DEFINIRANE RADNE SATE, program automatski prepoznaje razdoblje "od do" za JOPPD obrazac.

• U Općim podatcima o radniku potrebno je definirati primitak kao na slici, definirati grupaciju radi definicije

• stupac RADNI SATI nije potrebno definirati.

# PARAMETRI

**Progres uvećanja** - koeficijent uvećanja iznosa osobnih odbitaka na sljedeće dijete

**Porez na kapital** - postotak poreza na kapital.

**Neradni dani** - definirani radni sat za neradne dane i blagdane.

Olakšica - olakšica za obračun doprinosa (MIO I) Napomena! Na obračunima za 2023 nema olakšica, osim za 12.mj. kada će biti potrebno postaviti parametre za 2024.

**Osnovna potpora/nagrada** - osnovica za izračun neoporezivih naknada

| Parametri                        |       |        |               | ×          |  |  |  |  |  |  |
|----------------------------------|-------|--------|---------------|------------|--|--|--|--|--|--|
| Koeficijenti za izračun odbitaka |       |        |               |            |  |  |  |  |  |  |
| Osnovica osob. odb. 3            | 31,81 |        |               |            |  |  |  |  |  |  |
| Uzdržavana osoba                 | 0,70  |        |               |            |  |  |  |  |  |  |
| Dijete                           | 0,70  |        |               |            |  |  |  |  |  |  |
| Invalidi                         | 0,40  | Invali | di 100%       | 1,50       |  |  |  |  |  |  |
| Uvećanje na slijedeće            | 0,10  |        |               |            |  |  |  |  |  |  |
| Progres uvećanja                 | 0,00  |        |               |            |  |  |  |  |  |  |
| Porez na dohodak                 | 20,00 |        |               |            |  |  |  |  |  |  |
| Porez na višak dohotka           | 30,00 |        | od            | 3.981,68   |  |  |  |  |  |  |
| Porez na višak dohotka           | 30,00 |        | od            | 999.999,00 |  |  |  |  |  |  |
| Porez na višak dohotka           | 30,00 |        | od            | 999.999,00 |  |  |  |  |  |  |
| Porez na kapital                 | 10,00 |        |               |            |  |  |  |  |  |  |
| Osnovni tip sata                 | RS    |        | Ne radni dani | BL         |  |  |  |  |  |  |
| Uvećanje na staž                 | 0     | ),50   | bez preth.    | staža      |  |  |  |  |  |  |
| Uvećanje na dodatke 🗌            |       |        |               |            |  |  |  |  |  |  |
| Maksim. izuzeta svota            | 551   | ,86    |               |            |  |  |  |  |  |  |
| Osnovna vrijednost sata          | 0,000 | 000    |               |            |  |  |  |  |  |  |
| Obrtnik 🗌                        |       |        |               |            |  |  |  |  |  |  |
| Knjiženje po M.T. 🛛 🗸            |       |        |               |            |  |  |  |  |  |  |
| Obračun brutto sat 📃             |       |        |               |            |  |  |  |  |  |  |
| Zaključavanje aktivno 🖌          |       |        |               |            |  |  |  |  |  |  |
| Olakšica                         |       | 0,00   | od            | 0,00       |  |  |  |  |  |  |
| Osnovna potpora/nagrada          | 33    | 81,81  |               |            |  |  |  |  |  |  |
| Postavke za :                    | 2023  | -      | - (           | Postavi    |  |  |  |  |  |  |
|                                  |       |        |               |            |  |  |  |  |  |  |
|                                  |       |        |               |            |  |  |  |  |  |  |
|                                  |       |        |               |            |  |  |  |  |  |  |
| Općenito Obrasci Praz            | nici  |        |               |            |  |  |  |  |  |  |

| arametri                                                                                        |
|-------------------------------------------------------------------------------------------------|
| Koeficijenti za izračun odbitaka                                                                |
| Osnovica osob. odb. 331,81 🗸 Postavi                                                            |
| Uzdržavana osoba 0,70                                                                           |
| Dijete 0,70                                                                                     |
| Invalidi 0,40                                                                                   |
| Uvećanje na slijedeće 0,10                                                                      |
| Topli obrok<br>Iznos Tekst Uvećanje na staž<br>0,00 Topli_obrok_:                               |
| Porez na dohodak 20,00                                                                          |
| Porez na višak dohotka 30,00 od 30.000,00                                                       |
| Porez na višak dohotka 30,00 od 999.999,00                                                      |
| Porez na višak dohotka 30,00 od 999.999,00                                                      |
| Osnovni tip sata RS                                                                             |
| Uvećanje na staž 0,50 bez preth. staža                                                          |
| Maksim, izuzeta svota 4.158,00                                                                  |
| Osnovna vrijednost sata 5,000000                                                                |
| Neradna subota<br>Obrtnik<br>Knjiženje po M.T.<br>Obračun brutto sat<br>Zaključavanje aktivno √ |
| Općenito Obrasci Krizni porez Praznici                                                          |

Prije obračuna plaće za 12. mjesec potrebno je postaviti parametre za 2024. godinu jer se zakonski donešene olakšice primjenjuju na plaću za 12.mjesec uključujući obračun poreza na dohodak i novog osobnog odbitka.

| Parametri                        |                     | ×           |  |  |  |  |
|----------------------------------|---------------------|-------------|--|--|--|--|
| Koeficijenti za izračun odbitaka |                     |             |  |  |  |  |
| Osnovica osob. odb.              | 31,81               |             |  |  |  |  |
| Uzdržavana osoba                 | 0,70                |             |  |  |  |  |
| Dijete                           | 0,70                |             |  |  |  |  |
| Invalidi                         | 0,40 Invalidi 100%  | 1,50        |  |  |  |  |
| Uvećanje na slijedeće            | 0,10                |             |  |  |  |  |
| Progres uvećanja                 | 0,00                |             |  |  |  |  |
| Topli obrok                      |                     |             |  |  |  |  |
| Iznos Tel                        | cst Uvećanje        | e na staž 📃 |  |  |  |  |
| 0,00 To                          | pli_obrok_:         |             |  |  |  |  |
| Porez na dohodak                 | 20,00               |             |  |  |  |  |
| Porez na višak dohotka           | 30,00 od            | 30.000,00   |  |  |  |  |
| Porez na višak dohotka           | 30,00 od            | 999.999,00  |  |  |  |  |
| Porez na višak dohotka           | 30,00 od            | 999.999,00  |  |  |  |  |
| Porez na kapital                 | 12,00               |             |  |  |  |  |
| Osnovni tip sata                 | RS Ne radni dani    | BL          |  |  |  |  |
| Uvećanje na staž                 | 0,50 bez preth      | . staža     |  |  |  |  |
| Maksim. izuz                     |                     |             |  |  |  |  |
| Osnovna Iz pada                  | ijućeg izbornika    |             |  |  |  |  |
| Obrtnik odabei                   | rite 2024. i klikni | te          |  |  |  |  |
| Knjiženje na Pos                 | tavi                |             |  |  |  |  |
| Obračun b.                       |                     |             |  |  |  |  |
| Zaključavanje aktivno            |                     |             |  |  |  |  |
| Olakšica                         | 0,00 od             | 0,00        |  |  |  |  |
| Osnovna potpora/nagrada          | 331.81              |             |  |  |  |  |
| Postavke za :                    | 2024 🗸              | Postavi     |  |  |  |  |
| Općenito Obrasci Praz            | znici               |             |  |  |  |  |

| Doprin              | osi —                |                                         |                              |         |          |
|---------------------|----------------------|-----------------------------------------|------------------------------|---------|----------|
| ZDR                 |                      |                                         |                              |         |          |
| Dop.                | lz                   | Dop. Na                                 | Min.                         | Max.    | Olakšice |
|                     | 15                   | 0                                       | 519,13                       | 8203,08 | <b>V</b> |
|                     | 5                    | 0                                       | 519,13                       | 8203,08 |          |
| •                   | 0                    | 16,5                                    | 519,13                       | 8203,08 |          |
|                     |                      |                                         |                              |         | Posta    |
| Porezi (            | Općin                | e)                                      |                              |         |          |
| <svi></svi>         |                      |                                         |                              |         |          |
| bx.                 |                      | Porez                                   | Od iznosa                    |         |          |
|                     | 1                    | 20,000                                  | 0,00                         |         |          |
|                     | 2                    | 30,000                                  | 4.200,00                     |         |          |
| Odbitci             |                      |                                         |                              | [       | Posta    |
| oubice              |                      |                                         |                              |         |          |
| Odbit               | ak :                 |                                         | 5                            | 60,00   |          |
|                     |                      |                                         |                              | _[      | Posta    |
| Klik<br>defi<br>Por | om i<br>nirat<br>eze | na <i>Posta</i><br>te Dopri<br>i Odbita | a <i>vi</i><br>nose,<br>k za |         |          |

## PARAMETRI – OPCIJA POSTAVI / POSTAVI ZA SVA PODUZEĆA

| Pa  | rametri        |                |             |         |              | ×      | - ardinear |
|-----|----------------|----------------|-------------|---------|--------------|--------|------------|
| 2   | Doprinosi      |                |             |         |              |        | stalo      |
| ZDR |                |                |             |         |              |        |            |
|     | Dop. lz        | Dop. Na        | Min.        | Max.    | Olakšice     |        |            |
|     | 15             | 0              | 1367,18     | 8203,08 | ✓            |        |            |
|     | 5              | 0              | 1367,18     | 8203,08 |              |        |            |
|     | • 0            | 16,5           | 1367,18     | 8203,08 |              |        |            |
|     |                |                |             |         |              |        |            |
|     |                |                |             |         |              | -      | -          |
|     |                |                |             |         | Postavi      | •      |            |
| F   | orezi (Općin   | e)             |             |         | <u>Z</u> a s | va poo | duzeća     |
| <   | SVI>           |                |             |         |              | •      |            |
|     | lx.            | Porez          | Od iznosa   |         |              |        |            |
|     | 1              | 20,000         | 0,00        |         |              |        |            |
| Þ   | - 2            | 30,000         | 4.200,00    |         |              |        |            |
|     |                |                |             |         |              |        |            |
|     |                |                |             |         |              |        |            |
| Ŀ   |                |                |             |         |              | -      |            |
|     |                |                |             |         | Postavi      | -      |            |
| 7   | Odbitci        |                |             |         |              |        | -          |
|     | Odbitak        |                | 560.0       | 0       | Portavi      | T.     |            |
|     | Oubliak.       |                | 500,0       | •       | POStavi      |        |            |
| K   | Koeficijent mi | inimalne osn   | ovice       |         |              |        |            |
| <   | SVI>           |                |             |         |              | -      |            |
|     | Koeficijent :  | 0,000000       | 000         |         | Postavi      | F      |            |
| E   | Baza podatak   | a              |             |         |              |        |            |
|     | E Forsiraj r   | migraciju iz s | tarih plaća |         | Migrira      | j      |            |
| 0   | pćenito Ob     | orasci Prazn   | ici         |         |              |        |            |

Parametri se mogu postaviti za točno

Postavi Za sva poduzeća:

- 1. Parametri postavi
- 2. Postavi padajući izbornik
- - za sve parametre Doprinosi, Porezi, Odbitci, Koef.min.osnovice
- 4. Snimiti promjenu

# određeno poduzeće, ali i za sva poduzeća.

3. Odabrati "Za sva poduzeća" te ponoviti postupak

| Parametri                          | _             | _         | _                         | _       | X  |  |  |  |
|------------------------------------|---------------|-----------|---------------------------|---------|----|--|--|--|
| Doprinosi                          |               |           |                           |         |    |  |  |  |
| ZDR                                |               |           |                           |         |    |  |  |  |
|                                    |               |           |                           |         |    |  |  |  |
| 15                                 | 0             | 1367,18   | 8203,08                   | ✓       |    |  |  |  |
| 5                                  | 0             | 1367,18   | 8203,08                   |         |    |  |  |  |
| ► 0                                | 16,5          | 1367,18   | 8203,08                   |         |    |  |  |  |
|                                    |               |           |                           |         |    |  |  |  |
|                                    |               |           |                           |         |    |  |  |  |
|                                    |               |           |                           |         | ÷. |  |  |  |
| <u> </u>                           |               |           | ,                         |         |    |  |  |  |
|                                    |               |           |                           | Postavi | -  |  |  |  |
| Porezi (Općine)                    |               |           |                           |         |    |  |  |  |
| <svi></svi>                        |               |           |                           |         | •  |  |  |  |
| -                                  |               |           |                           |         |    |  |  |  |
| 1                                  | 20,000        | 0,00      |                           |         |    |  |  |  |
| ▶ 2                                | 30,000        | 4.200,00  |                           |         |    |  |  |  |
|                                    |               |           |                           |         |    |  |  |  |
|                                    |               |           |                           |         |    |  |  |  |
|                                    |               |           |                           |         |    |  |  |  |
|                                    |               |           |                           | Postavi | -  |  |  |  |
| Odbitci                            |               |           |                           |         | 3  |  |  |  |
| 0.000                              | _             | 5 6 0 0 0 | 1                         |         |    |  |  |  |
| Odbitak :                          |               | 560,00    |                           | Postavi |    |  |  |  |
| Koeficiient min                    | imalne osno   | vice      |                           |         |    |  |  |  |
| <svi></svi>                        |               |           |                           |         | -  |  |  |  |
|                                    |               |           | - (                       |         |    |  |  |  |
| Koeficijent :                      | 0,000000      | 00        |                           | Postavi |    |  |  |  |
|                                    |               |           |                           |         |    |  |  |  |
| -Baza podataka                     |               |           |                           |         |    |  |  |  |
| Forsiraj migraciju iz starih plaća |               |           |                           |         |    |  |  |  |
|                                    |               |           |                           |         |    |  |  |  |
| Općenito Obra                      | isci   Prazni | ci        | Općenito Obrasci Praznici |         |    |  |  |  |

- se odnose prikazani iznosi
- odijelite ih zarezom
- Također, možete ih definirati i u Doprinosima
- (Šifranik-Općine)

- na 0,00.
- mijenjate ga u grupaciji radnika.
- koeficijente možete pronaći na linku:

• U polje doprinosi možete unijeti sve doprinose na koje

• jednostavno upišite kratice definiranih doprinosa i

(Šifrarnik-Doprinosi) te postaviti za sva poduzeća

 Poreze za različite općine možete definirati u parametrima, no savjetujemo da ih definirate u Općine

• Koeficijent minimalne osnovice inicijalno je podešen

Ako postoji grupacija čiji je koeficijent različit od 0,

https://narodne-novine.nn.hr/clanci/sluzbeni/2023\_01\_1\_8.html

## Konačni obračun - knjiženja/konačni obračun

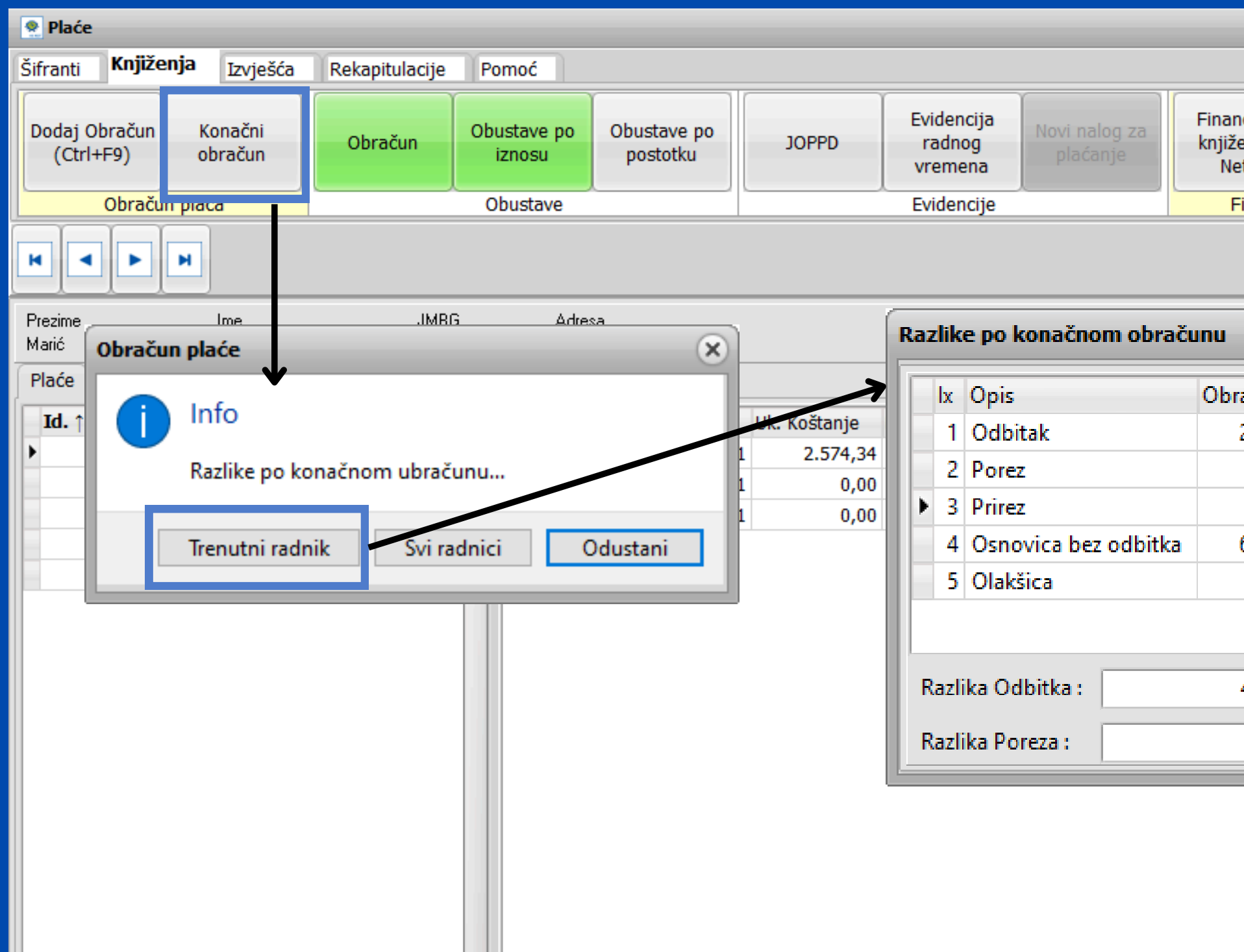

Prilikom konačnog obračuna imate opciju odabira trenutni radnik ili svi radnici. Klikom na *Trenutni radnik* otvoriti će se prozor *Razlike po konačnom obračunu* gdje imate priliku provjeriti iznose.

Tipkom prepiši, program će upisati razliku odbitka i razliku poreza u za to predviđena polja.

| _                         |                                           | _                        |        |
|---------------------------|-------------------------------------------|--------------------------|--------|
|                           |                                           |                          |        |
| ncijsko<br>enje -<br>etto | Financijsko<br>knjiženje - Sa<br>Brutto z | mo trenutno<br>aposleni✔ |        |
| inancisko                 | knjiženje                                 |                          |        |
|                           |                                           |                          |        |
|                           |                                           |                          |        |
|                           |                                           |                          | ×      |
| ačunato                   | Dozvolieno/Max                            | Izračunato               |        |
| 2.152,70                  | 6.720,00                                  | 4.532,89                 |        |
| 906,59                    | 0,00                                      | -906,59                  |        |
| 65,67                     | 0,00                                      | -65,67                   |        |
| 6.685,59                  |                                           |                          |        |
| 0,00                      | 2.100,00                                  |                          |        |
|                           |                                           |                          | -      |
| 4,532,89                  |                                           |                          |        |
| -1.552,05                 | Prepiši                                   | Ok                       | Otkaži |
| -972,26                   | <u> </u>                                  |                          |        |
|                           |                                           |                          |        |
|                           |                                           |                          |        |
|                           |                                           |                          |        |
|                           |                                           |                          |        |

Preko Proces Monitora možete pratiti izradu obračuna. Praktičan dodatak ukoliko radite obračun za veći broj radnika.

| Proces Monitor |               |          |            |  |
|----------------|---------------|----------|------------|--|
|                |               |          | Otkaž      |  |
| PID            | Naziv procesa | Progress |            |  |
| 26493          | Obračun Plaće | Pr       | iprema obr |  |
|                |               |          |            |  |
|                |               |          |            |  |
|                |               |          |            |  |
|                |               |          |            |  |
|                |               |          |            |  |

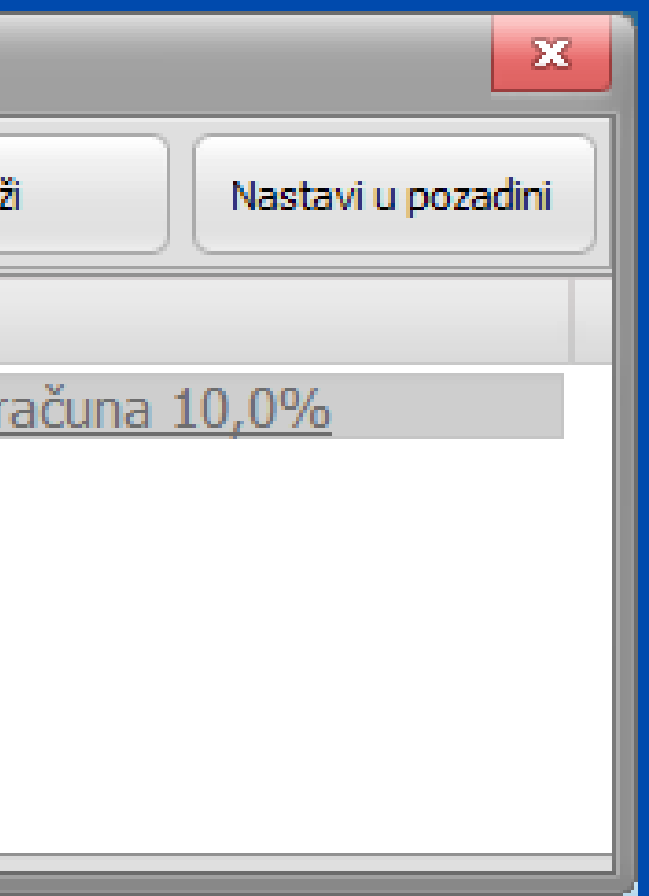

## Ukoliko imate dodatnih pitanja ili naiđete na poteškoće u radu unutar modula plaće obratite nam se putem Micronic korisničke podrške.

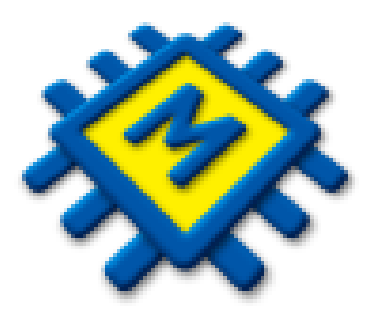

## Za česta pitanja i dodatne informacije posjetite naš web

https://www.micronic.hr/